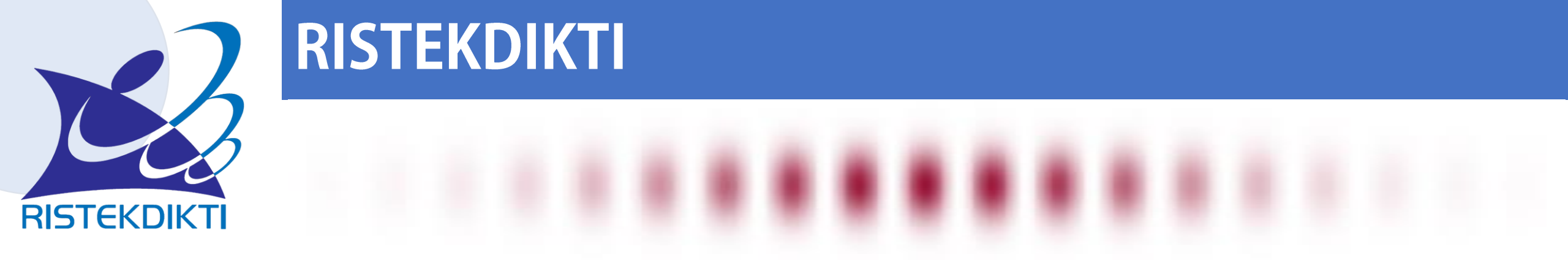

### Penomoran Ijazah Nasional & Sistem Verifikasi Ijazah Secara Elektronik

**DIDI RUSTAM** 

DIREKTORAT PEMBELAJARAN DIREKTORAT JENDERAL PEMBELAJARAN DAN KEMAHASISWAAN

d.rustam@ristekdikti.go.id

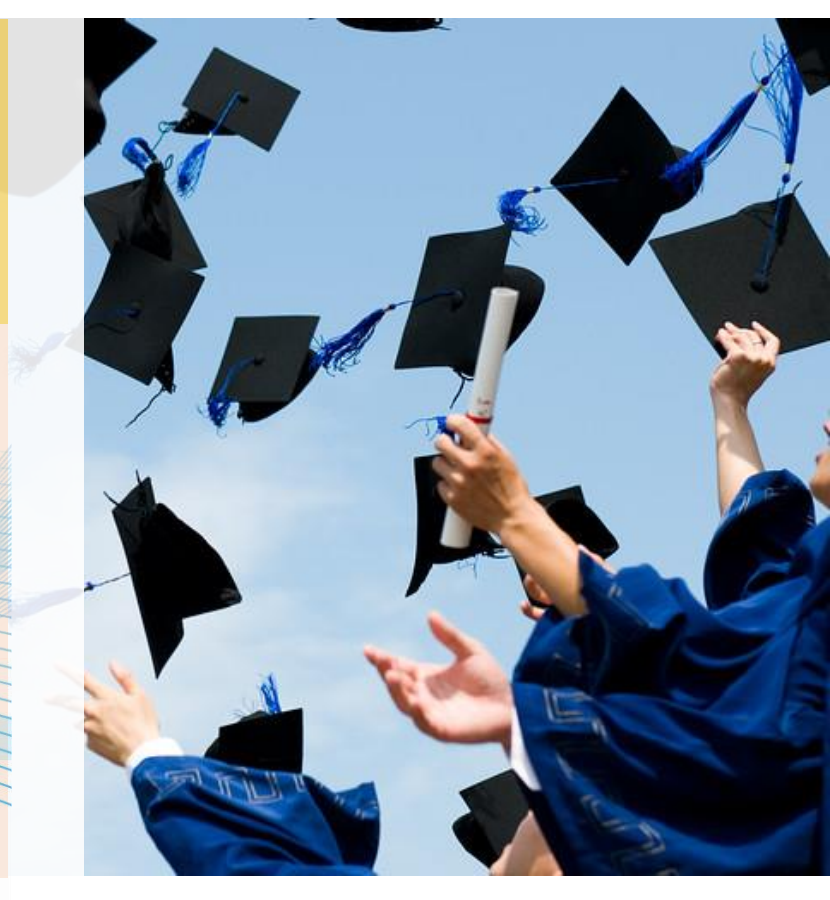

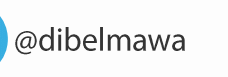

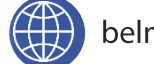

Politeknik Negeri Malang | Malang 19 Maret 2018

### TUGAS

Penyusunan Capaian Pembelajaran

Penyetaraan Ijazah Luar Negeri dan Konversi Nilai

Penomoran Ijazah Nasional (PIN)

3

Sistem Verifikasi Ijazah Elektronik (SIVIL)

Perubahan Data Mahasiswa (PDM)

### LATAR BELAKANG

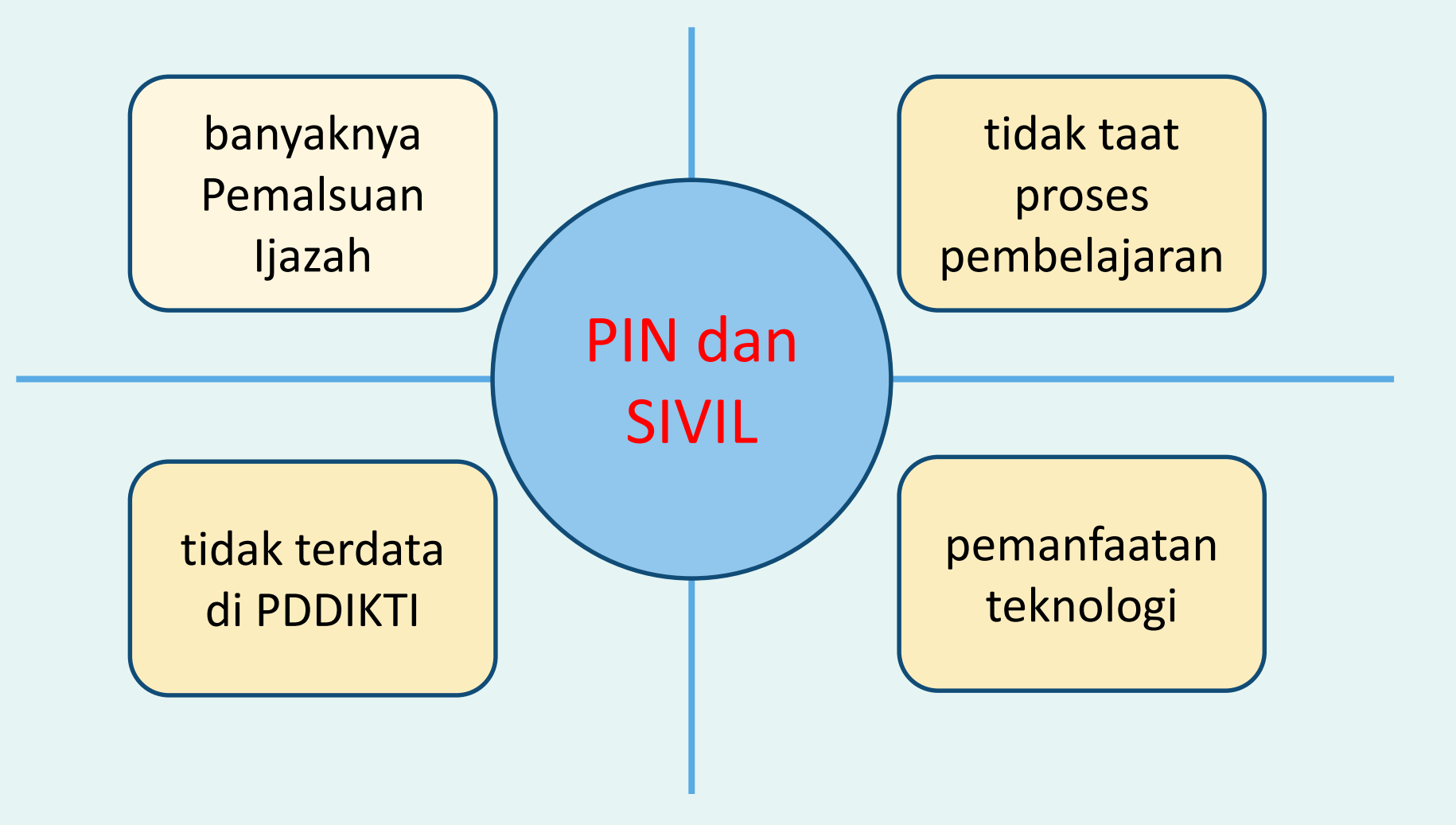

### LANDASAN HUKUM

| UU No. 12 Tahun     | Permenristekdikti | Permenristekdikti   | Permendikbud No. 81 |
|---------------------|-------------------|---------------------|---------------------|
| 2012                | No 61 Tahun 2016  | Nomor 44 Tahun 2015 | Tahun 2014          |
| (Pendidikan Tinggi) | (PDDIKTI)         | (SNDIKTI)           | (Tentang Ijazah)    |

## VALIDATOR PIN

SE DIRJEN BELMAWA No: 700/B/SE/2017 Tentang PENGGUNAAN PIN dan SIVIL

### DEFINISI

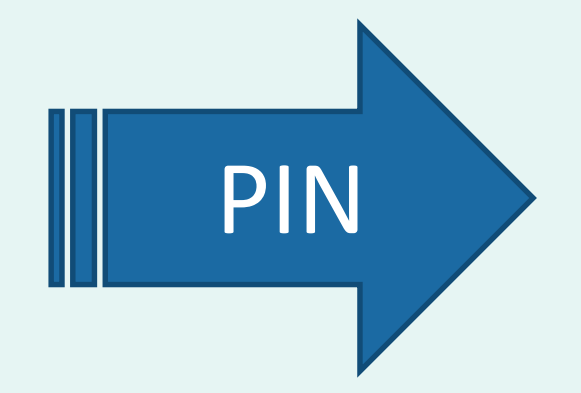

proses penomoran ijazah nasional dengan menggunakan aplikasi PIN

Nomor ijazah yang diterbitkan disebut nomor ijazah nasional dan tercetak pada ijazah yang diterbitkan oleh perguruan tinggi

### **PRINSIP-PRINSIP**

- 1. Proses penomoran ijazah terdiri dari 2 (dua) tahapan utama, yakni:
  - a. Reservasi atau Booking nomor ijazah untuk calon lulusan; dan
  - b. Pemasangan Nomor Ijazah dengan NIM calon lulusan;
- Nomor Ijazah Nasional terdiri dari 15 angka meliputi: Kode Prodi (5 Digit) + Tahun Lulus (4 Digit) + No Urut (5 Digit) + Check Digit (1 Digit);

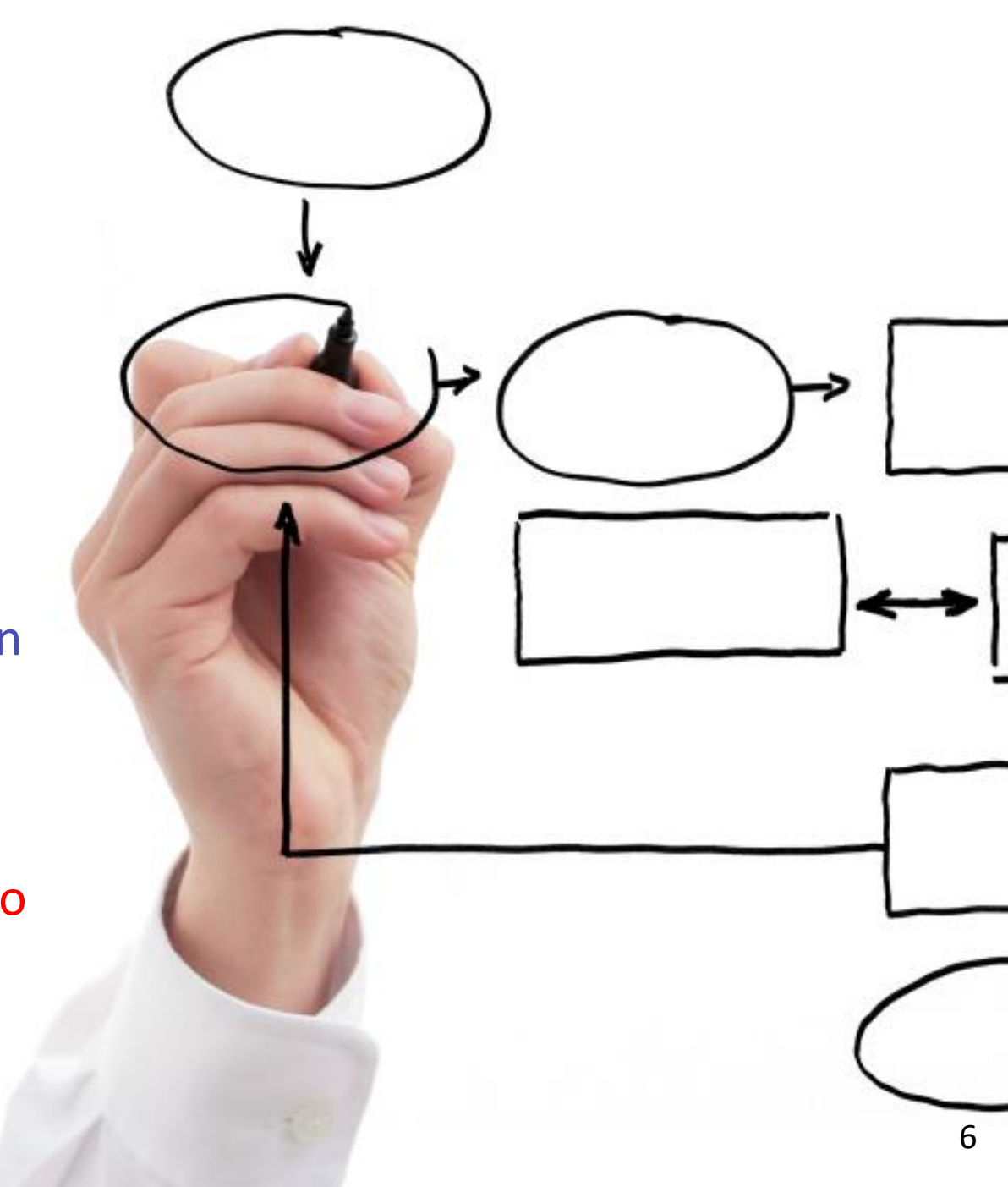

### **PRINSIP-PRINSIP**

- 3. Menggunakan data yang dilaporkan perguruan tinggi ke PDDIKTI;
- 4. Nomor Ijazah Nasional akan dinyatakan berlaku apabila dapat diverifikasi melalui sistem verifikasi ijazah elektronik (SIVIL);
- 5. Nomor Ijazah Nasional harus dimuat dalam Ijazah yang diterbitkan; dan
- Ijazah wajib disertai dengan Transkrip Akademik, dan Surat Keterangan Pendamping Ijazah (SKPI)

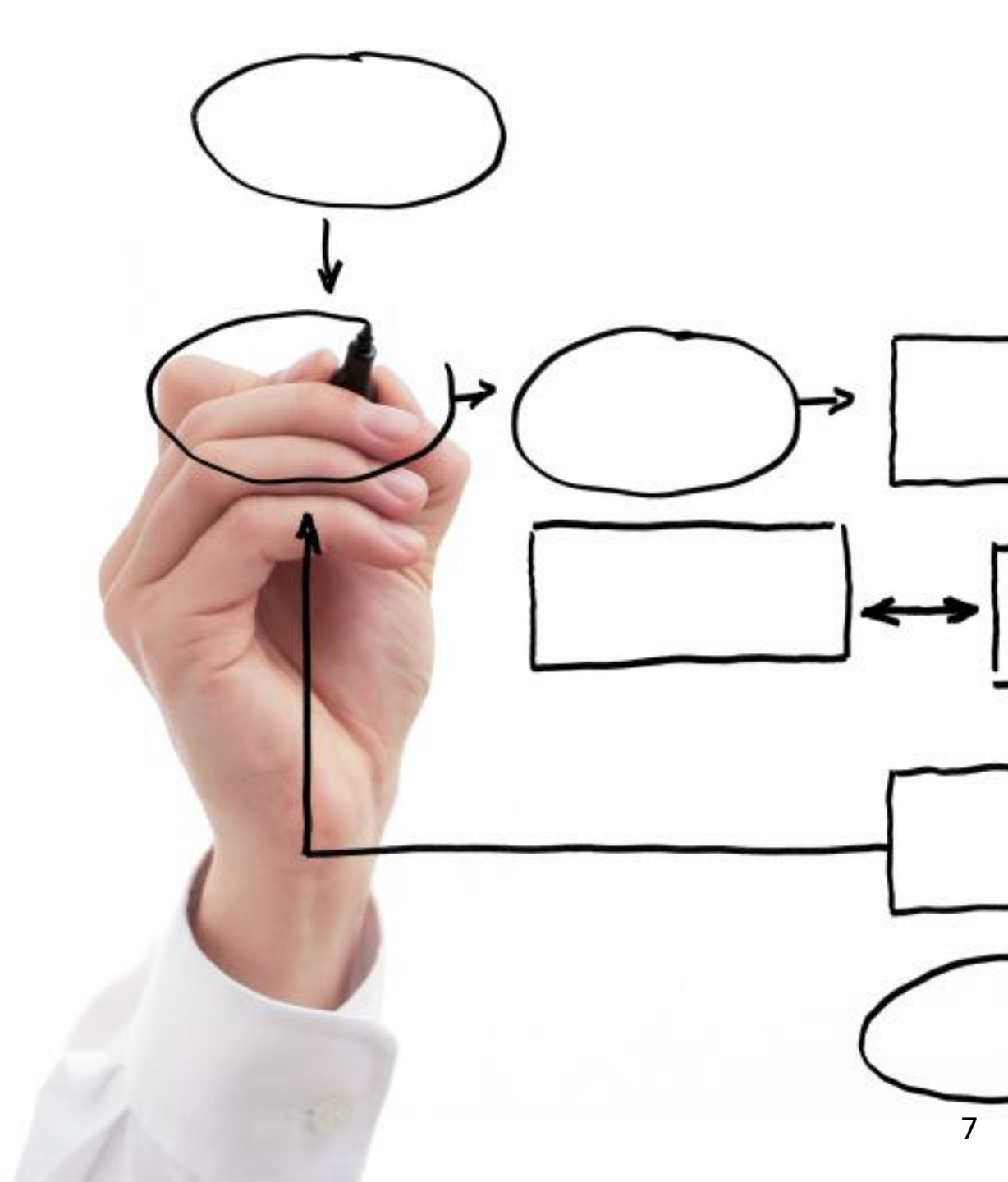

Kodifikasi Nomor Ijazah Berdasarkan:

ullet

•

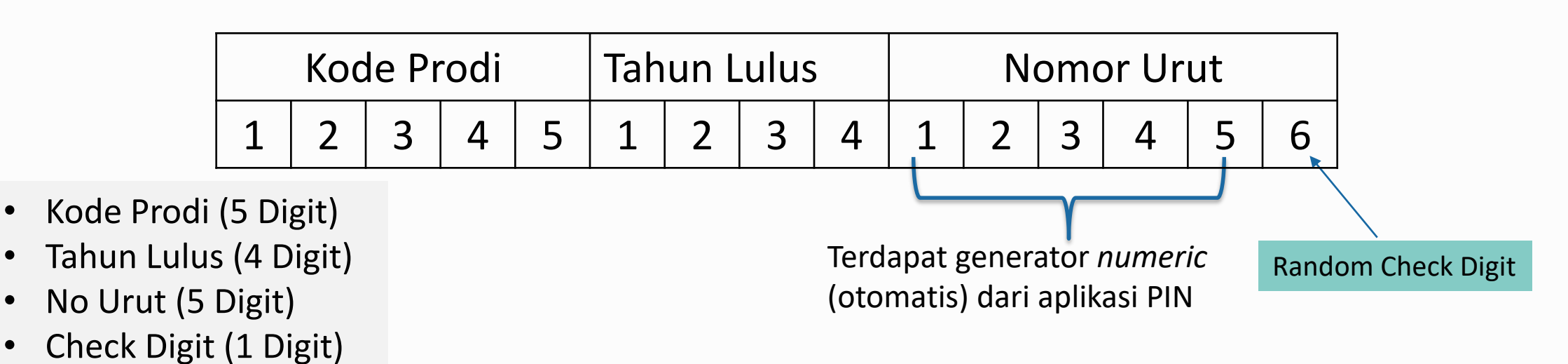

### **Contoh Nomor Ijazah Sastra Inggris Program Sarjana**:

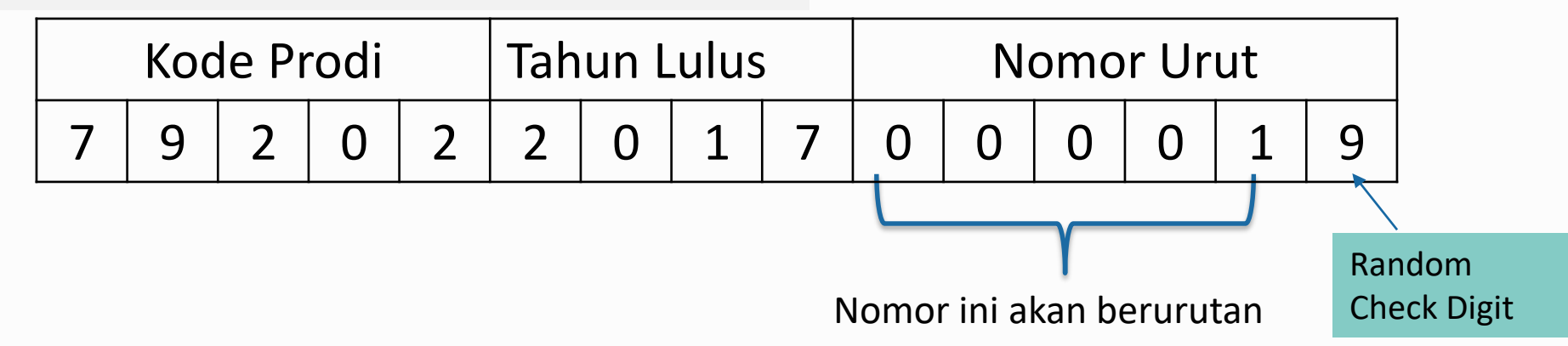

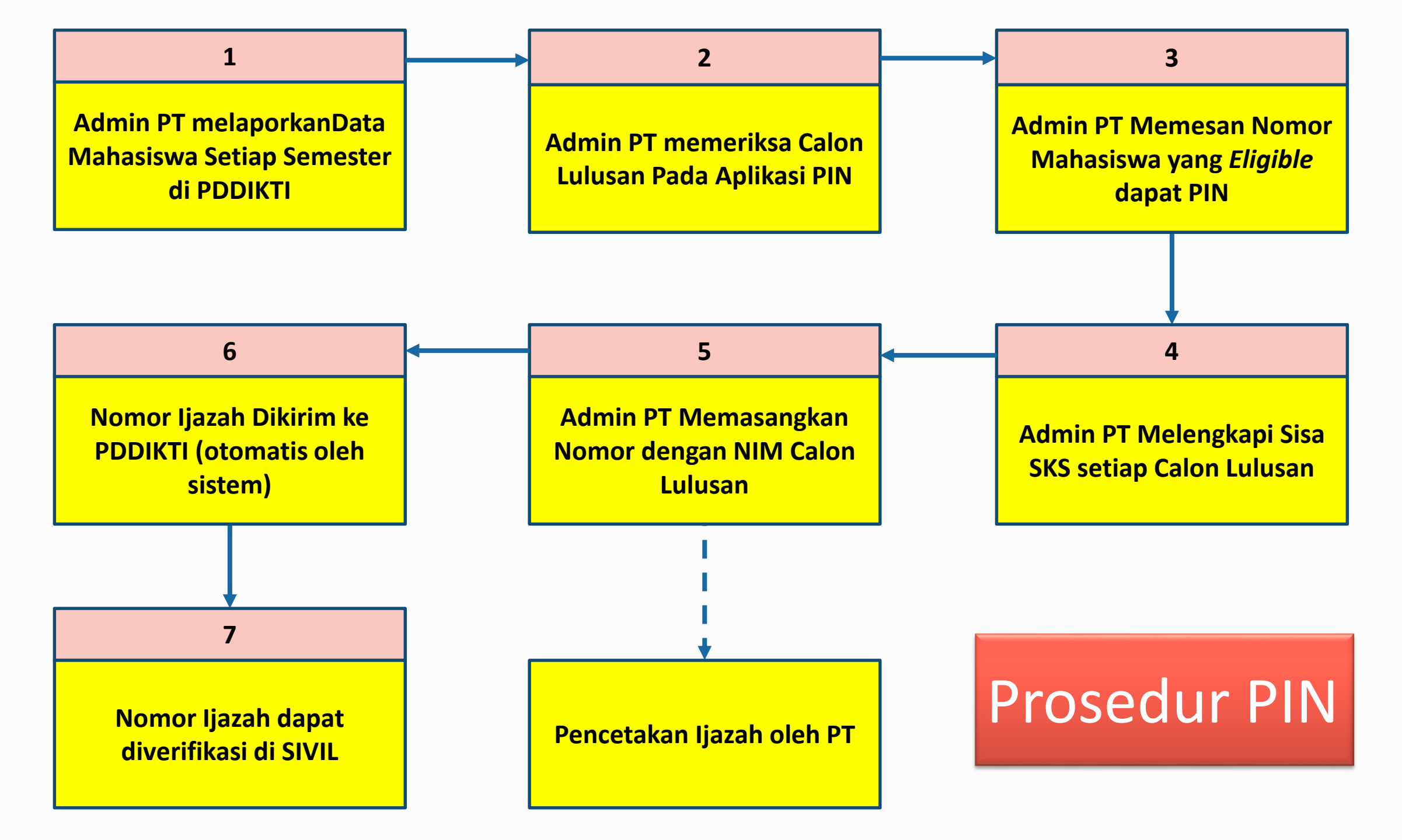

# Syarat Mendapat PIN

 Proses pembelajaran harus sesuai dengan SNDIKTI (Permenristekdikti No. 44 tahun 2015)
 ➢ Jumlah SKS, Nilai, Lama Studi, Akreditasi, dll.

2) Taat lapor data pada PDDIKTI (Permenristekdikti No. 61 tahun 2016)

- setiap semester harus dilaporkan aktivitas perkuliahan mahasiswa, termasuk mata kuliah yang diambil, jumlah sks, beserta nilainya.
- 3) Mulai menggunakan Nomor Induk Kependudukan (untuk konsistensi data personal)

| No | Validator                                                                                                    | Reservasi                               | Pemasangan                               |
|----|----------------------------------------------------------------------------------------------------|-----------------------------------------|------------------------------------------|
| 1  | Maksimal jumlah SKS semester                                                                                                    | 24                                      | 24                                       |
| 2  | Minimal IPK calon lulusan<br>Diploma, Sarjana, dan Sarjana Terapan=2.00<br>Profesi, Spesialis, Sub-spesialis, Magister, Magister                                                               | 2,0                                     | 2,0                                      |
| •  | Terapan, Doktor, dan Doktor Terapan–5.0                                                                                                    | 5,0                                     | 5,0                                      |
| 3  | Prodi harus terakreditasi                                                                                                    | Ya                                      | Ya                                       |
| 4  | Maksimal jumlah SKS semester antara                                                                                                    | 9                                       | 9                                        |
| 5  | Minimal telah menempuh jumlah SKS<br>D1=12 SKS,<br>D2=48 SKS,<br>D3=84 SKS,<br>D4 dan S1=120 SKS,<br>Profesi=12 SKS,<br>Spesialis, Magister, Magister Terapan=12 SKS,<br>Dektor Dektor Terapan | 12<br>48<br>84<br>120<br>12<br>12<br>12 | 36<br>72<br>108<br>144<br>24<br>36<br>42 |
|    | Doktor, Doktor Terapan, Subspesialis=18 SKS,                                                                                                    | 18                                      | 42                                       |

## Reservasi

- 1. Semua syarat validator reservasi HARUS terpenuhi, (misal calon lulusan D4/S1 dapat direservasikan jika calon lulusan sdh menempuh 120 SKS);
- 2. Data yang muncul: (max semester lulus/2) 1
  - contoh S1 = (14 semester/2)-1= 6
  - data calon lulusan S1 yang kurang dari 6 semester TIDAK akan muncul di daftar ELIGIBLE dan non-ELIGIBLE kecuali mahasiswa Pindahan/alih jenjang
- 3. Proses reservasi dapat dilakukan jauh hari sebelum calon lulusan menyelesaikan studi, tergantung jumlah SKS tempuhnya;
- 4. Jumlah nomor ijazah, akan SAMA dengan jumlah calon lulusan yang direservasi;

## Reservasi

- Proses reservasi HANYA sebatas reservasi nomor ijazah dan reservasi calon lulusan. Nomor ijazah BELUM melekat pada calon lulusan, sehingga harus dilanjutkan ke proses selanjutnya, yaitu pemasangan; dan
- 6. Perguruan tinggi dapat memilih nama-nama calon lulusan yang akan direservasikan atau tidak;

| ELIGIBLE                               | NON-ELIGIBLE                               |  |
|----------------------------------------|--------------------------------------------|--|
| semua syarat validator telah terpenuhi | tidak memenuhi salah satu syarat validator |  |

Jika masuk ke dalam daftar 'tidak eligible' silakan lakukan perbaikan data PDDIKTI melalui Feeder, sinkronisasi. Lalu lakukan reservasi ulang Nomor Ijazah.

## Pemasangan Nomor

- Semua syarat validator pemasangan HARUS terpenuhi, (misal calon lulusan D4/S1 sdh menempuh minimal 144 SKS);
- 2. Nomor Ijazah dapat dipasangkan dengan calon lulusan sesuai dengan hasil reservasi sebelumnya;
- 3. Perguruan tinggi dapat mencegah calon lulusan yang masih ada 'masalah' untuk mendapatkan Nomor Ijazah, sampai masalah tersebut diselesaikan; atau digunakan untuk memperbaiki salah klik pada saat reservasi;
- 4. Setelah Nomor Ijazah dipasangkan dengan NIM, perubahan hanya dapat dilakukan oleh Kemristekdikti.

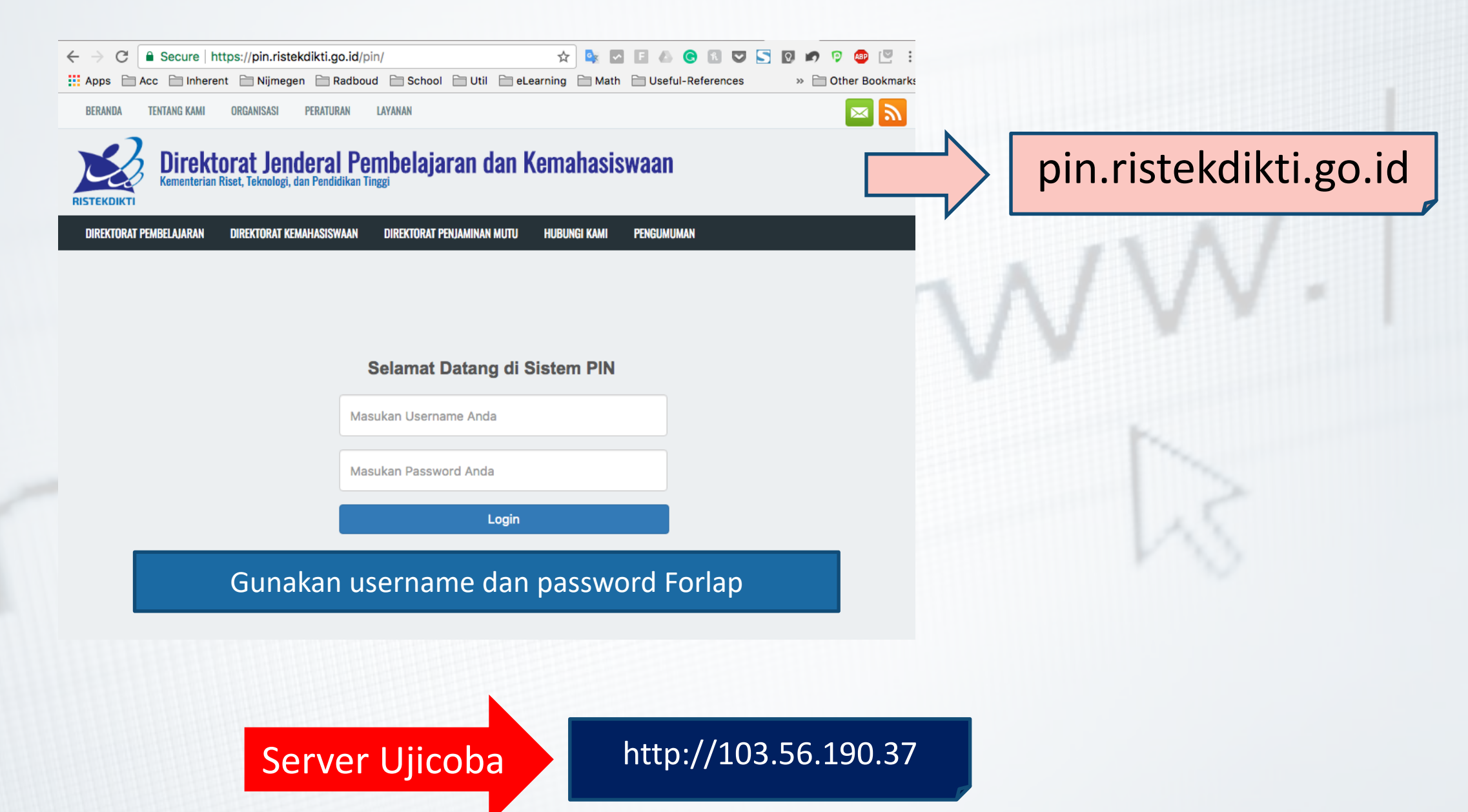

### DEFINISI

aplikasi untuk memverifikasi nomor ijazah yang pernah diterbitkan perguruan tinggi dan memverifikasi keabsahan serta pengesahan nomor ijazah nasional.

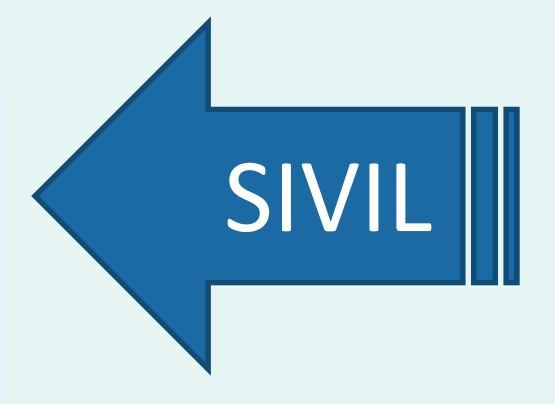

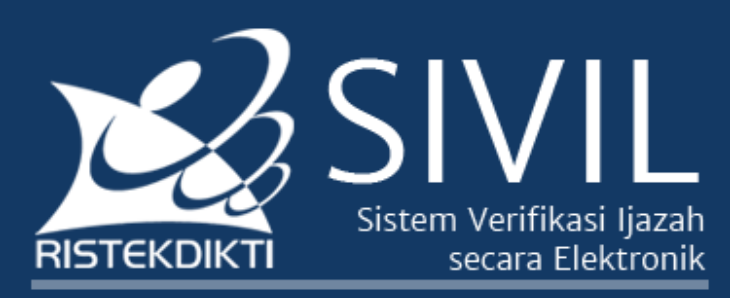

Direktorat Jenderal Pembelajaran dan Kemahasiswaan Kementerian Riset Teknologi dan Pendidikan Tinggi

Untuk memastikan keabsahan ijazah anda, pastikan nomor ijazah anda dapat diverifikasi melalui SIVIL. Pastikan anda mengisi Perguruan Tinggi, Nomor Ijazah dan Angka pengaman dengan benar. Apabila nomor ijazah anda tidak terdaftar, silakan hubungi Perguruan Tinggi yang menerbitkan ijazah untuk memastikan data anda telah dilaporkan melalui PD-DIKTI.

#### Formulir Verifikasi

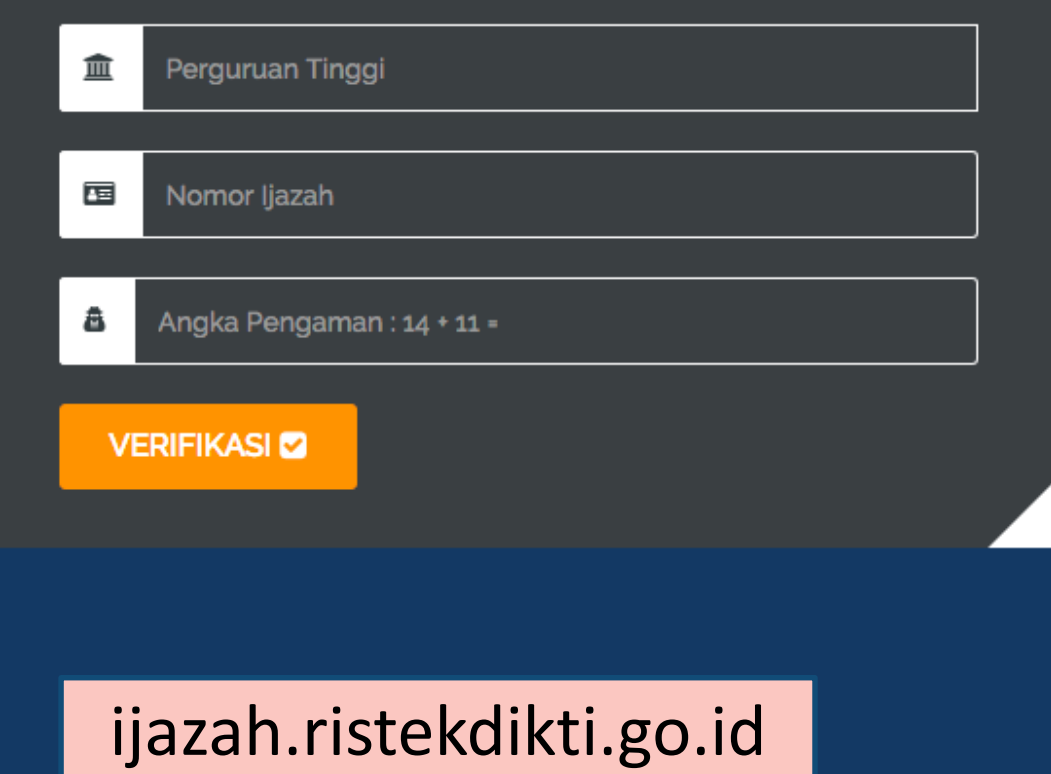

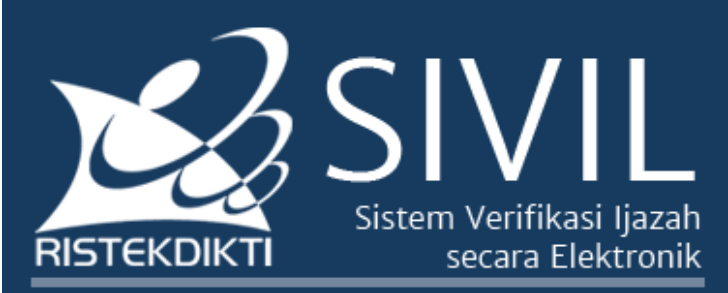

Direktorat Jenderal Pembelajaran dan Kemahasiswaan Kementerian Riset Teknologi dan Pendidikan Tinggi

Untuk memastikan keabsahan ijazah anda, pastikan nomor ijazah anda dapat diverifikasi melalui SIVIL.

Pastikan anda mengisi Perguruan Tinggi, Nomor Ijazah dan Angka pengaman dengan benar.

Apabila nomor ijazah anda tidak terdaftar, silakan hubungi Perguruan Tinggi yang menerbitkan ijazah untuk memastikan data anda telah dilaporkan melalui PD-DIKTI.

Klik disini untuk mengulangi Pencarian 🗹

### Hasil Verifikasi : Data ditemukan 🗹

- Perguruan Tinggi : Universitas Indonesia
- Nama : DIDI RUSTAM

Nomor Mahasiswa : 0806482970

- Jenjang Pendidikan : S2
- Program Studi : Teknologi Informasi
- No Seri Ijazah : 0023/S2-Fasilkom/2/2011
- Tanggal Lulus : 20-07-2011

# Penggunaan PIN

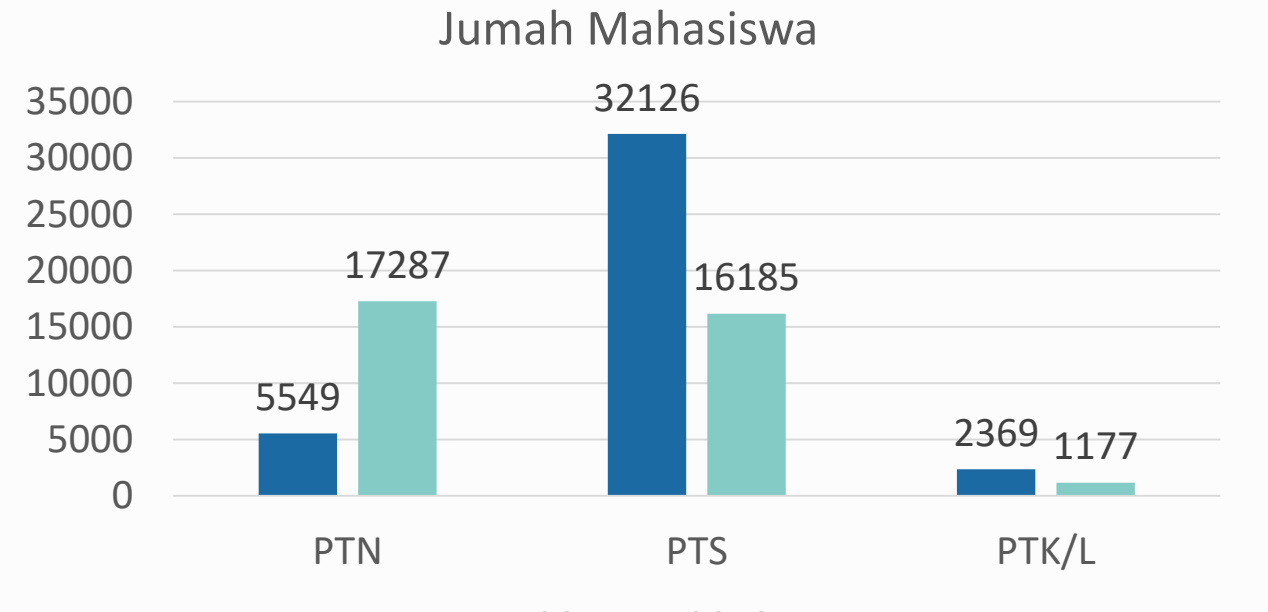

2017 2018

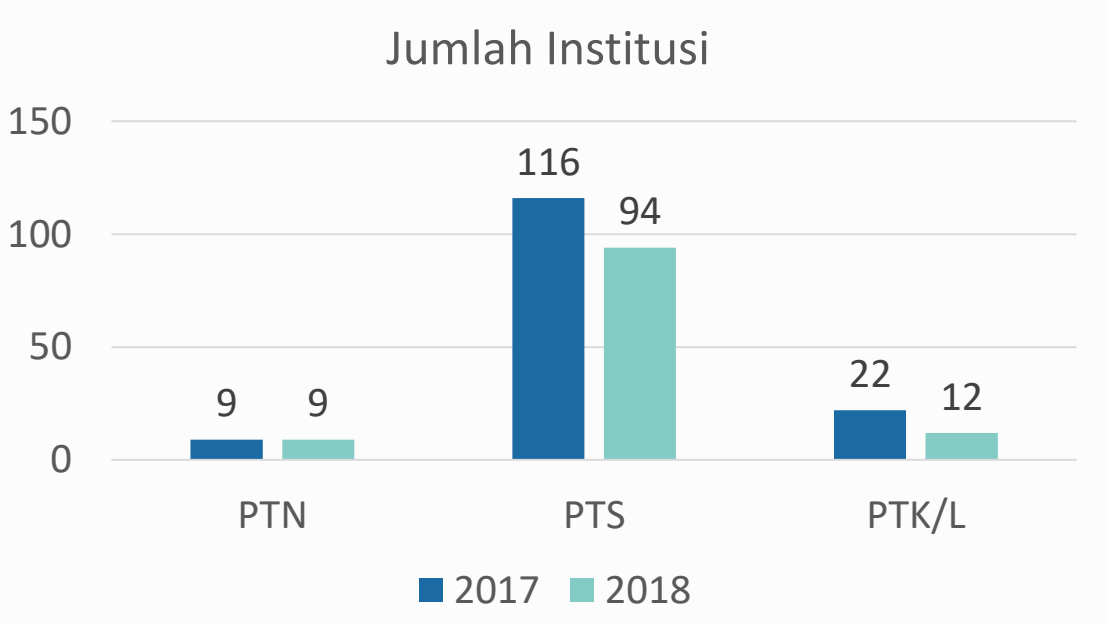

### 5 Kopertis yang Menerapkan PIN

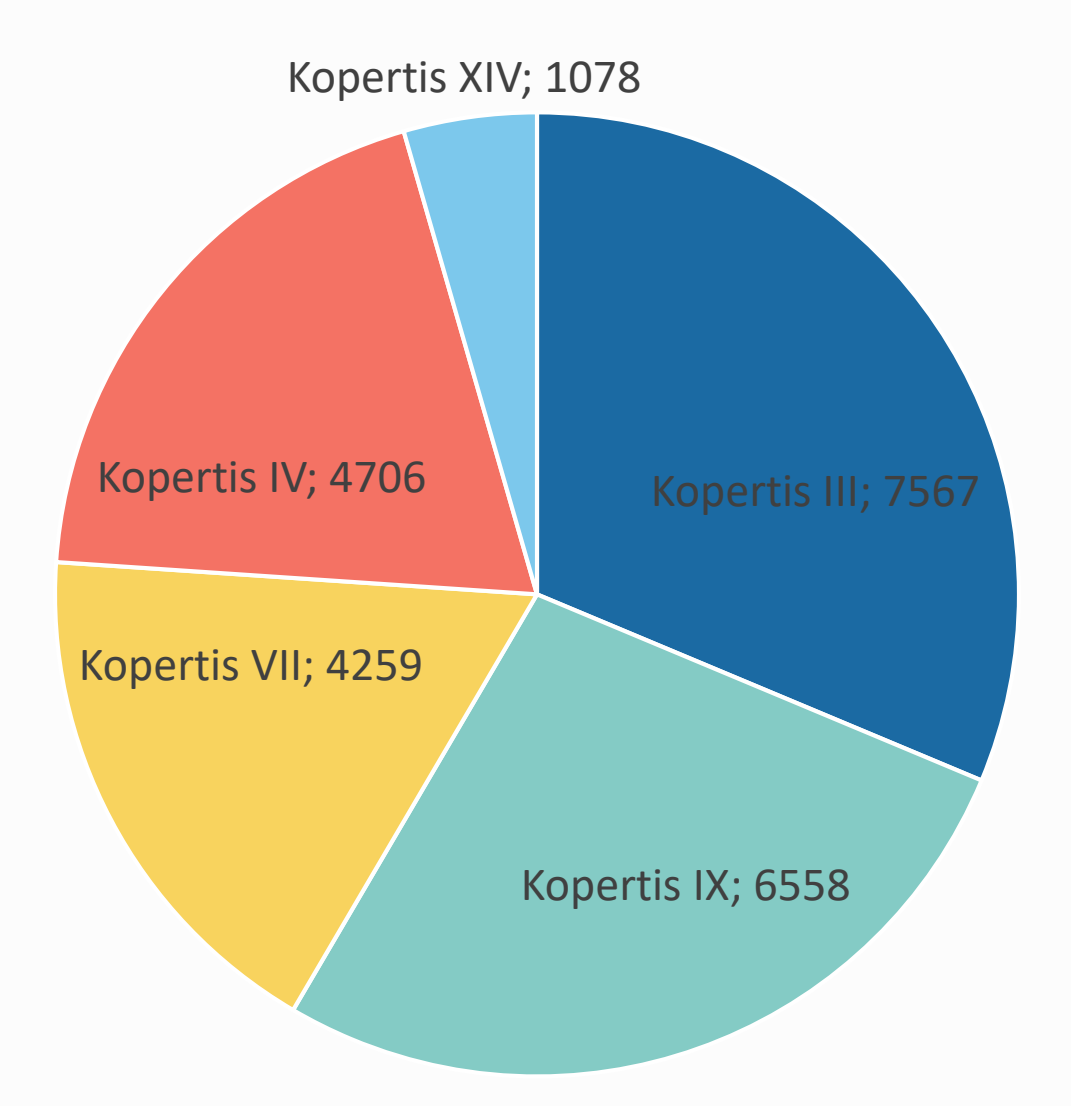

### **BERLAKU KAPAN?**

- Berlaku mulai 2017
   Jika perguruan tinggi sudah siap, disarankan mulai digunakan segera;
- 3. Wajib digunakan setelah 2 tahun Permenristekdikti tentang Ijazah disahkan (Masa transisi 2 tahun)

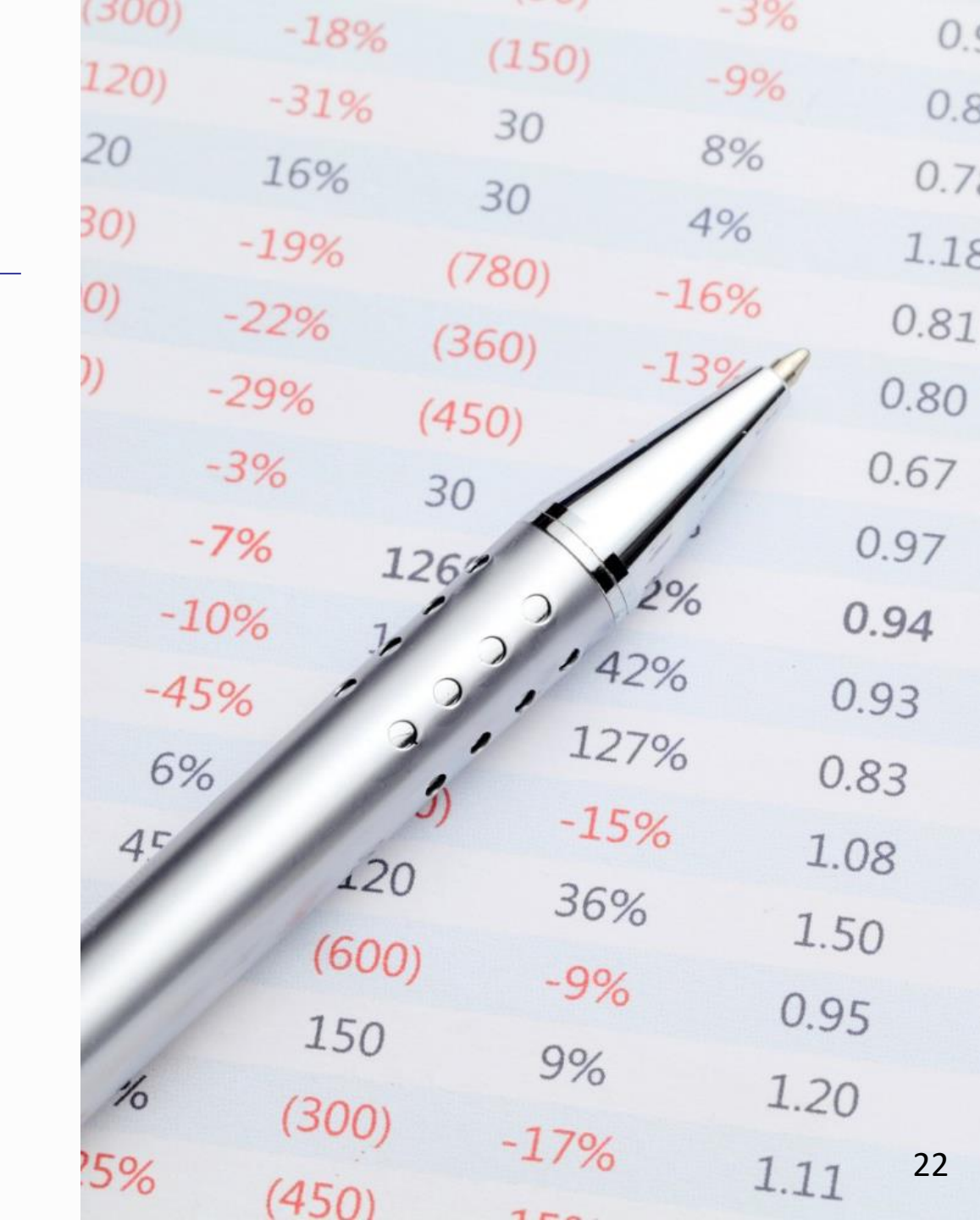

# Hubungi Kami SIGAP (BELMAWA)

| ≡ 🗲 SIGAP!                                                                                                    | Sistem Informasi Jaringan<br>Pengelola PDDIKTI search                                                                                                    | Q (99+) S Didirustam ~                                                                                                    |
|----------------------------------------------------------------------------------------------------|----------------------------------------------------------------------------------------------------|----------------------------------------------------------------------------------------------------|
| Helpdesk       Dashboard       Terbuka (7)                                                                              | STAI Syekh H. Abdul Halim Hasan Al-Islahiyah Binja<br>STAI Syekh H. Abdul Halim Hasan Al-Islahiyah Binjai, Sumatera Utara<br>A1 jam lalu<br>BEL_17001353 | pelaporannya telah dinyatakan tutup.<br>Prosedur Lanjut                                                                                                    |
| <ul> <li>✓ Diproses (1)</li> <li>✓ Selesai (3)</li> <li>Group</li> <li>✓ Umum</li> <li>✓ Koordinasi Kopertis</li> </ul> | Mohon informasi pak ? apa masalahnya ini terimkasih                                                                                                    | Hal Apa Yang Harus Dilakukan Jika<br>Gagal Melakukan Sinkronisasi Pada<br>PDDIKTI Feeder ?<br>Proses sinkronisasi online dilakukan<br>dengan cukup mudah dengan<br>mengklik tombol sinkronisasi pada |
| 😵 Tim Support Admin<br>System                                                                                           | Ditugaskan ke 🔮 Heru Keswara                                                                                                    | laman PDDIKTI Feeder sebelah<br>sudut kanan bawah.<br>Saat melakukan proses sinkronisasi                                                                                                    |
| <ul> <li>Notifikasi (99+)</li> <li>Administrasi</li> <li>Logout</li> </ul>                                              | UNIVERSITAS DARUL ULUM<br>Universitas Darul ulum<br>45 iam lalu                                                                                          | tersebut maka akan dilakukan<br>sistem akan melakukan Lanjut                                                                                                    |
|                                                                                                    | mohon untuk segera di proses pengajuan perubahan TMT dosen 071023,                                                                                       | Lihat Lainnya                                                                                                    |

### TUGAS

Penyusunan Capaian Pembelajaran

enyetaraan Ijazah Luar Negeri dan Konversi Nilai

Penomoran Ijazah Nasional (PIN)

istem Verifikasi Ijazah Elektronik) (SIVIL)

Perubahan Data Mahasiswa (PDM) Landasan Hukum  Undang-Undang No 12 tahun 2012 tentang Pendidikan Tinggi;

 Peraturan Menteri Ristekdikti Nomor 61 Tahun 2016 tentang Pangkalan Data Pendidikan Tinggi;

 Permenristekdikti Nomor 44 Tahun 2015 tentang Standar Nasional Pendidikan Tinggi;

SK Dirjen 302/B/SK/2017 tentang Prosedur Perubahan Data Mahasiswa (28 Juli 2017)

# Prosedur

Melengkapi persyaratan umum dan khusus

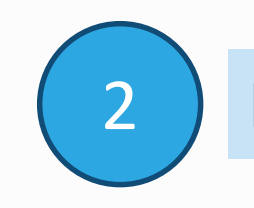

Diajukan melalui laman Forlap + lampiran persyaratan

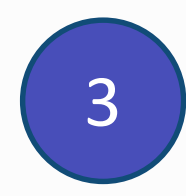

Verifikasi dan Persetujuan oleh Kemristekdikti (PTN/PTK/L) dan Kopertis (PTS)\*

\*maks 30 hari kerja terhitung tanggal diusulkan di Forlap

# Syarat umum

- Scan KTP atau Kartu Keluarga asli dan berwarna;
- Surat Pengantar dari Pimpinan Perguruan Tinggi
  - Warek Bidang Akademik,
  - Wadir Bidang Akademik,
  - Waket Bidang Akademik
  - yang menjelaskan alasan dilakukan perubahan data dan data apa saja yang berubah;

### KOP SURAT PERGURUAN TINGGI

### Contoh surat pengantar PDM

No: xy/xx/x/abcLampiran: x lembarPerihal: Pengajuan perubahan data mahasiswa

Kepada Yth, Direktur Pembelajaran Direktorat Jenderal Pembelajaran dan Kemahasiswaan Di Tempat

Sehubungan dengan kesalahan nama pada data mahasiswa (mahasiswa-mahasiswa) dibawah ini, dengan ini kami mengajukan perubahan data mahasiswa sesuai dengan tabel berikut ini:

| No | NIM       | Nama Mahasiswa | Data Awal                 | Usulan Perbaikan          |
|----|-----------|----------------|---------------------------|---------------------------|
| 1  | 111111111 | Ahmad Tadjudin | Ibu Kandung/Tanggal Lahir | Ibu Kandung/Tanggal Lahir |
|    |           |                | Yati/1993-09-10           | Suryati/1994-09-10        |

Data yang diubah sesuai dengan fakta dan dibuktikan dengan dokumen terlampir.

Demikian surat ini kami buat untuk dapat ditindaklanjuti. Atas perhatiannya kami ucapkan terima kasih.

Pimpinan Perguruan Tinggi

(Cap dan Tandatangan)

Jakarta, 2 Oktober 2017

Nama Pimpinan (NIP)

# NIM

- Syarat Umum
- KTM (dapat diganti dengan surat keterangan dari Pimpinan PT yg membidangi Akademik)
- Transkrip dan Ijazah (Jika sudah lulus)
- Kartu Hasil Studi (KHS)

# Nama mahasiswa

- Syarat Umum
- Akte lahir atau surat kenal lahir atau kartu keluarga atau ijazah pendidikan sebelumnya
- KTM (dapat diganti dengan surat keterangan dari Pimpinan PT yg membidangi Akademik)
- Ijazah dan Transkrip (Jika sudah lulus)

# Nama ibu kandung

- Syarat Umum
- Akte lahir atau surat kenal lahir atau kartu keluarga

# Periode pendaftaran

- Syarat umum
- Surat penerimaan mahasiswa

# Jenis kelamin

• Syarat umum

# Tempat lahir

- Syarat umum
- KTM (dapat diganti dengan surat keterangan dari Pimpinan PT yg membidangi Akademik)
- Akte lahir atau surat kenal lahir atau kartu keluarga
- Ijazah dan transkrip jika sudah lulus

# Tanggal lahir

- Syarat Umum
- Ijazah dan transkrip (jika sudah lulus)
- Akte lahir atau surat kenal lahir atau kartu keluarga
- KTM (dapat diganti dengan surat keterangan dari Pimpinan PT yg membidangi Akademik)

# SKPI

# Dasar Hukum

- UU No 12 tahun 2012: TENTANG PENDIDIKAN TINGGI
- Permenristekdikti No 44 tahun 2015 tentang Standar Nasional Pendidikan Tinggi
- Permendikbud No 81 Tahun 2014: TENTANG IJAZAH, SERTIFIKAT KOMPETENSI, DAN SERTIFIKAT PROFESI PENDIDIKAN TINGGI (permen pengganti menunggu tandatangan Menteri)

 Surat Keterangan Pendamping Ijazah (SKPI) adalah dokumen yang memuat informasi tentang pemenuhan kompetensi lulusan dalam suatu Program Pendidikan Tinggi.

# SKPI paling sedikit memuat:

- 1. logo perguruan tinggi;
- 2. nama perguruan tinggi;
- 3. status akreditasi;
- 4. nomor SKPI;
- 5. nama program studi;
- 6. nama lengkap pemilik SKPI;
- 7. tempat dan tanggal lahir pemilik SKPI;
- 8. nomor pokok mahasiswa;
- 9. tanggal, bulan, tahun masuk, dan kelulusan;
- 10. nomor seri ljazah;
- 11. gelar yang diberikan beserta singkatannya;
- 12. jenis pendidikan (akademik, vokasi, atau profesi);
- 13. Program Pendidikan Tinggi;

- 14. capaian pembelajaran lulusan program studi sesuai kompetensi lulusan secara naratif;
- 15. peringkat kompetensi kerja sesuai Kerangka Kualifikasi Nasional di Indonesia;
- 16. persyaratan penerimaan;
- 17. bahasa pengantar kuliah;
- 18. lama studi;
- 19. sistem penilaian;
- 20. jenis dan program pendidikan tinggi lanjutan; dan
- 21. skema tentang sistem pendidikan tinggi.
## SKPI Dapat Memuat

 informasi tambahan tentang prestasi akademik mahasiswa, baik yang sedang melakukan proses pembelajaran atau yang sedang melakukan pertukaran mahasiswa ke perguruan tinggi lain (prestasi mahasiswa bidang kokurikuler, ekstrakurikuler, atau pendidikan nonformal).

## Manfaat SKPI bagi lulusan

- Merupakan dokumen tambahan yang menyatakan kemampuan kerja, penguasaan pengetahuan, dan sikap/moral seorang lulusan yang lebih mudah dimengerti oleh pihak pengguna di dalam maupun luar negri dibandingkan dengan membaca transkrip
- Merupakan penjelasan yang obyektif dari prestasi dan kompetensi pemegangnya
- Meningkatkan kelayakan kerja (employability) terlepas dari kekakuan jenis dan jenjang program studi.

# Manfaat SKPI bagi perguruan tinggi

- Menyediakan penjelasan terkait dengan kualifikasi lulusan, yang lebih mudah dimengerti oleh masyarakat, dibandingkan dengan membaca transkrip
- Meningkatkan akuntabilitas penyelenggaraan program dengan pernyataan capaian pembelajaran suatu program yang transparan.
- Pada jangka menengah dan panjang, hal ini akan meningkatkan *trust* dari pihak lain dan sustainability dari institusi.
- Menyatakan bahwa institusi pendidikan berada dalam kerangka kualifikasi nasional yang diakui secara nasional dan dapat disandingkan dengan program pada institusi LN melalui qualification framework masing-masing negara.
- Meningkatkan pemahaman tentang kualifikasi pendidikan yang dikeluarkan pada konteks pendidikan yang berbeda-beda

- 1. Ijazah, Transkrip Akademik, atau SKPI ditulis dalam bahasa Indonesia dan dapat diterjemahkan dalam bahasa Inggris.
- 2. Penandatanganan transkip akademik dan SKPI yang diterbitkan oleh:
  - a) universitas/institut dilakukan oleh dekan terkait;
  - b) sekolah tinggi/akademi/politeknik dilakukan oleh pemimpin unit pengelola program studi terkait; dan
  - c) akademi komunitas dilakukan oleh direktur.

## Terima Kasih

Image: shutterstock.com

Education is the most powerful weapon which you can use to change the world (Nelson Mandela) Presentasi dihalaman berikut sebagai pedoman untuk menggunakan aplikasi PIN dan SIVIL

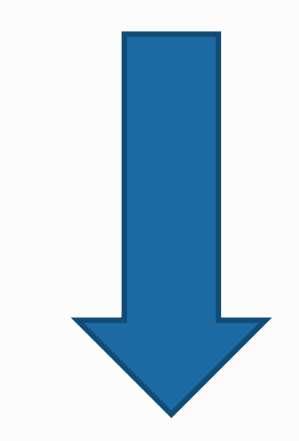

\*\* manual bisa saja diupdate sewaktu-waktu

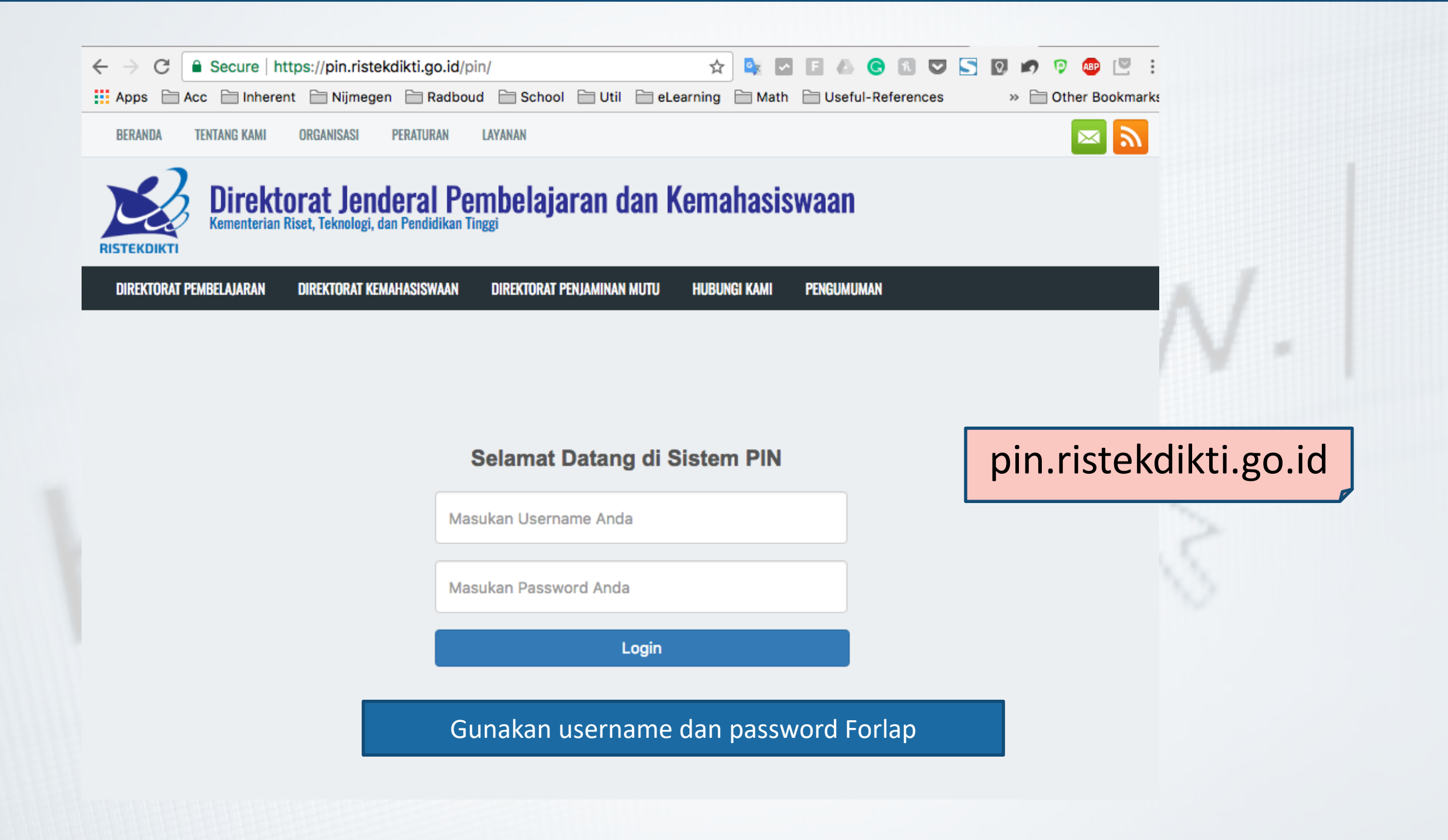

## Server Test

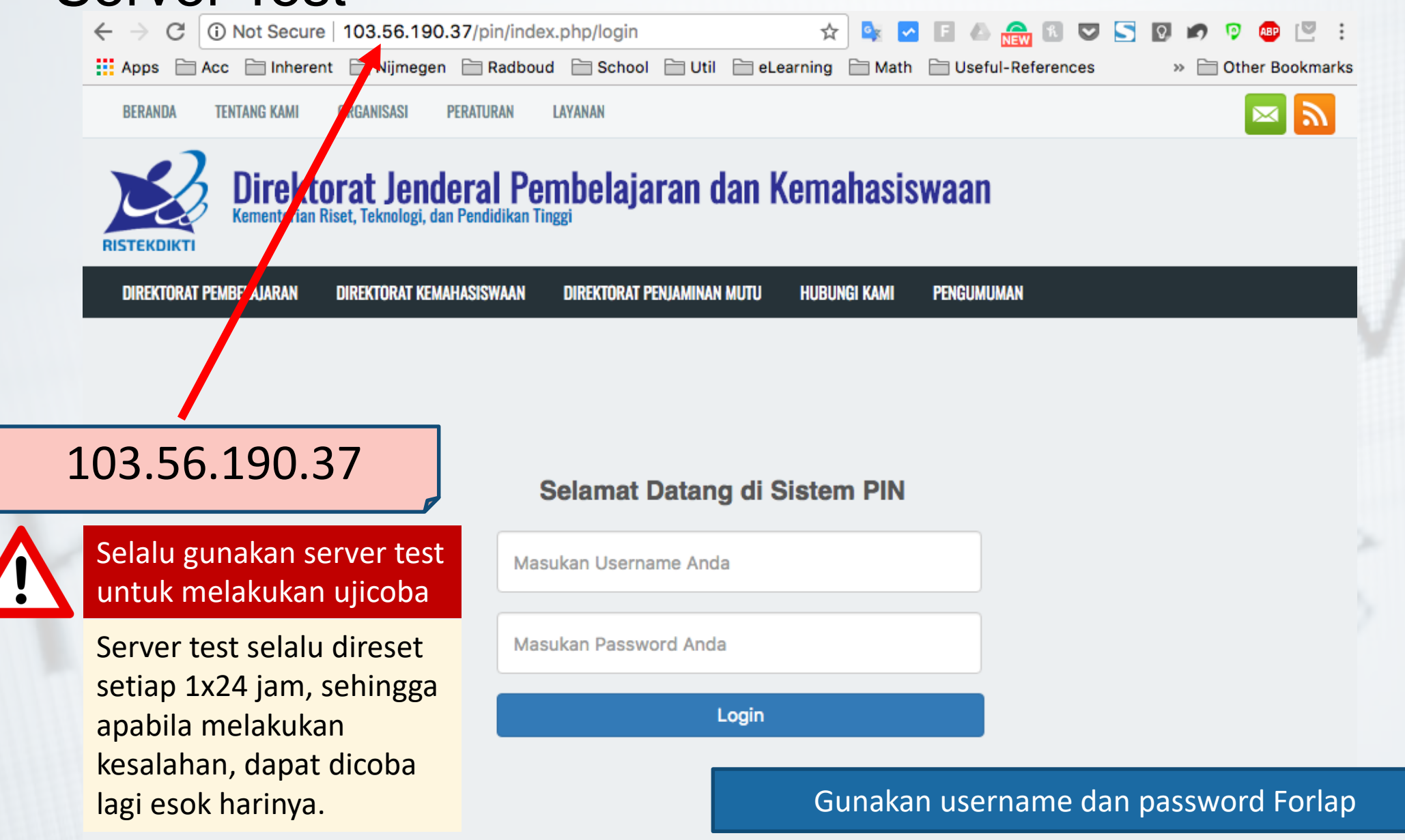

UUICOD (Ujicoba) 🕞 Log out

## Sistem Penomoran Ijazah Nasional

Melalui portal ini, Anda dapat melakukan "Reservasi Nomor Ijazah" untuk setiap calon lulusan. Untuk calon lulusan yang sudah mereservasi nomor ijazah, Anda dapat melakukan pemasangan nomor ijazah dengan NIM calon lulusan pada menu "Pemasangan Nomor Ijazah".

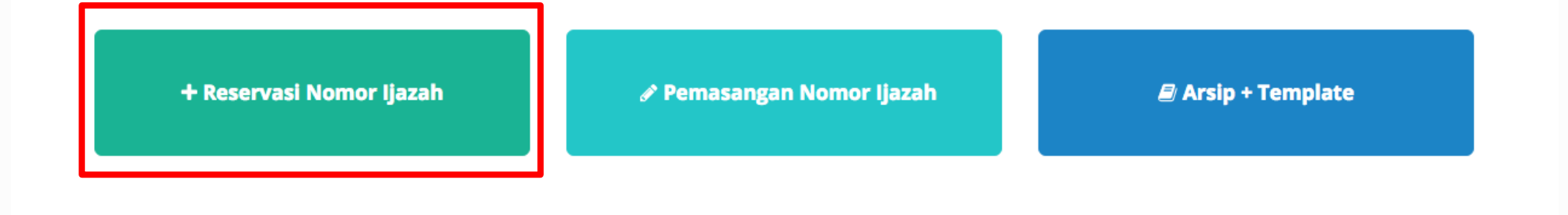

Copyright Direktorat Jenderal Pembelajaran dan Kemahasiswaan, Kementerian Riset, Teknologi, dan Pendidikan Tinggi Republik Indonesia. © 2017

÷

Pilih salah satu program studi yang akan direservasikan bagi calon lulusan dan nomor ijazahnya dengan menekan tombol **Pilih** 

| Reservasi Nomor Ijaz | zah 🗙 B        | atal        |                                                  |                        |            | ljicoba) 🕞 Log out |
|----------------------|----------------|-------------|--------------------------------------------------|------------------------|------------|--------------------|
|                      | . Pilih Progra | m Studi     | lih Tahun Ijazah 3. Periksa Daftar Calon Lulusan | 4. Daftar Nomor ljazah | 5. Selesai |                    |
|                      | Pilih sala     | h satu Prog | ram Studi                                        |                        |            |                    |
|                      | Tampilkan      | 10 💠 Baris  |                                                  | Cari: Ketik Kata       | Kunci      |                    |
|                      | No 🕸           | Kode 11     | Nama                                             | 11 Opera               | si ↓î      |                    |
|                      | 1              | 88201       | S1 Pendidikan Bahasa dan Sastra Indonesia        |                        | Pilih      |                    |
|                      | 2              | 61101       | S2 Manajemen                                     |                        | Pilih      |                    |
|                      | 3              | 61406       | D3 Manajemen Keuangan                            |                        | Pilih      |                    |
|                      | 4              | 79202       | S1 Sastra Inggris                                |                        | Pilih      |                    |
|                      | 5              | 26201       | S1 Teknik Industri                               |                        | Pilih      |                    |
|                      | 6              | 56401       | D3 Teknik Komputer                               |                        | Pilih      |                    |
|                      | 7              | 84202       | S1 Pendidikan Matematika                         |                        | Pilih      |                    |
|                      | 8              | 74101       | S2 Ilmu Hukum                                    |                        | Pilih      |                    |
|                      | 9              | 74230       | S1 Hukum Keluarga (Ahwal Syakhshiyah)            |                        | Pilih      |                    |

# Isi Tahun Ijazah sesuai dengan tahun ijazah yang berlaku dan klik tombol **Pilih**

| + Reservasi Nomor Ijaz | ah 🗙 Batal                              |                                 |                        | (Ujicoba)  | 🕒 Log out |
|------------------------|-----------------------------------------|---------------------------------|------------------------|------------|-----------|
|                        |                                         |                                 |                        |            |           |
|                        | Pilin Program Studi 2. Pilin Tanun ija: | 3. Periksa Daftar Calon Lulusan | 4. Daftar Nomor Ijazan | 5. Selesal |           |
|                        | Pilih Tahun Ijazah Prodi S1 Pe          | ndidikan Bahasa dan Sastra In   | donesia                |            |           |
|                        |                                         | Tahun Ijazah 2017 Pilih         |                        |            |           |
|                        |                                         |                                 |                        |            |           |
|                        |                                         |                                 |                        |            |           |

## Periksa Calon Lulusan

Sistem akan menampilkan Halaman Daftar Calon Lulusan yang Eligible dan Tidak Eligible untuk mendapatkan Nomor Ijazah dari Program Studi yang sudah di pilih setelah melewati 5 validator.

| Tampilkan10 ~BarisCari:Ketik Kata Kunci |                                       |                             |             |     |      |    |  |
|-----------------------------------------|---------------------------------------|-----------------------------|-------------|-----|------|----|--|
| Tandai 🗹 斗 🗄                            | andai⊡ J≟ No Jî Nama Jî NIM Jî SKS Jî |                             |             |     |      |    |  |
|                                         | 1                                     | DWI ABRIYANTO SAPUTRA       | 30401310770 | 124 | 2.62 | ОК |  |
|                                         | 2                                     | SRI RAHAYU NINGSIH          | 30401210593 | 155 | 2.65 | ОК |  |
|                                         | ☑ 3 AISHA DWISIWI MEISAFIRA           |                             | 30401310682 | 140 | 3.38 | ОК |  |
| $\checkmark$                            | 4                                     | WID ADELIES Q               | 042099986   | 137 | 3.41 | ОК |  |
|                                         | 5                                     | REZA MAHARUDIN MIRZA        | 30401310932 | 137 | 2.75 | ОК |  |
|                                         | 6                                     | YULIA SUSANTI               | 30401311004 | 131 | 2.74 | ОК |  |
|                                         | 7                                     | IFAH NURSICHAH              | 042079476   | 136 | 2.85 | ОК |  |
|                                         | 8                                     | RYANANTA DICKY ARIA PANDIKA | 042099844   | 140 | 2.81 | ОК |  |
| ☑ 9                                     |                                       | DEDY RIZALDI                | 30401310746 | 140 | 3.34 | ОК |  |
| M                                       | 10                                    | YURISDHA AFRIZAL            | 30401210528 | 137 | 2.86 | ОК |  |
| Tandai                                  | No                                    | Nama                        | NIINA       | cvc |      |    |  |

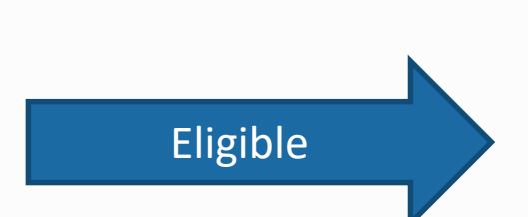

- Periksa setiap calon lulusan yang ditampilkan pada tabel
- Jika Lulusan anda tidak tertera pada Daftar Mahasiswa Eligible, silahkan periksa Daftar Mahasiswa yang tidak Eligible. Kemudian lakukan perubahan data sesuai dengan Keterangan pada Kolom Alasan

| DA-TAR   | MAHASISWA YANG T        | IDAK ELIGI               | BLE  | Contoh<br>untuk d<br>karena :        |                                                                         |               |
|----------|-------------------------|--------------------------|------|--------------------------------------|-------------------------------------------------------------------------|---------------|
| Tampilka | n <sub>10</sub> • Baris |                          |      | Anda ha<br>tidak le                  | arus memperbaiki jumlah SKS agar<br>bih dari 24 SKS                     | Kata Kunci    |
| No ↓≞    | Nama 🗍                  | $NIM=\downarrow\uparrow$ | SKS↓ | IPK↓1                                | ALASAN                                                                  | 1             |
| 1        | ALFIYATUR<br>ROHMANIYAH | 412110034                | 156  | 3.26                                 | SKS maksimum per semester tidak<br>ketentuan                            | ( memenuhi    |
| 2        | NAWAR TRI HAPSARI       | 412110019                | 150  | 2.19 SKS maksimum per semester tidak |                                                                         | ( memenuhi    |
| Tandai   | No                      | Nama                     | NIM  |                                      | !! Perbaikan data dilakukan di PDI<br>Feeder lalu lakukan sinkronisasi. | DIKTI melalui |

Menampilkan baris 1 hingga baris 2 dari 2 baris

Sebelumnya 1 Selanjutnya

- Periksa setiap calon lulusan yang ditampilkan pada tabel
- Jika terdapat mahasiswa yang sudah lulus, Anda harus menghapus tanda centang pada kolom Tandai
- Setelah daftar lulusan Anda sudah valid, Anda dapat menekan tombol Proses Nomor Ijazah untuk masuk ke tahap selanjutnya

| Tampilkan 10 | ampilkan 10 v Baris Cari: Ketik Kata Kunci |                             |             |        |       |          |  |  |  |  |
|--------------|--------------------------------------------|-----------------------------|-------------|--------|-------|----------|--|--|--|--|
| Tandai 🗹 斗   | No 💵                                       | Nama 👫                      | NIM It      | sks ↓↑ | IPK 👫 | ALASAN 🕸 |  |  |  |  |
|              | 1                                          | DWI ABRIYANTO SAPUTRA       | 30401310770 | 124    | 2.62  | OK       |  |  |  |  |
|              | 2                                          | SRI RAHAYU NINGSIH          | 30401210593 | 155    | 2.65  | ОК       |  |  |  |  |
|              | 3                                          | AISHA DWISIWI MEISAFIRA     | 30401310682 | 140    | 3.38  | ОК       |  |  |  |  |
|              | 4                                          | WID ADELIES Q               | 042099986   | 137    | 3.41  | ОК       |  |  |  |  |
|              | 5                                          | REZA MAHARUDIN MIRZA        | 30401310932 | 137    | 2.75  | ОК       |  |  |  |  |
|              | 6                                          | YULIA SUSANTI               | 30401311004 | 131    | 2.74  | ОК       |  |  |  |  |
|              | 7                                          | IFAH NURSICHAH              | 042079476   | 136    | 2.85  | ОК       |  |  |  |  |
|              | 8                                          | RYANANTA DICKY ARIA PANDIKA | 042099844   | 140    | 2.81  | OK       |  |  |  |  |
|              | 9                                          | DEDY RIZALDI                | 30401310746 | 140    | 3.34  | OK       |  |  |  |  |
|              | 10                                         | YURISDHA AFRIZAL            | 30401210528 | 137    | 2.86  | OK       |  |  |  |  |
| Tandai       | No                                         | Nama                        | NIINA       | cvc    |       |          |  |  |  |  |

## Dengan ini saya menyatakan bahwa daftar calon lulusan yang tertera pada tabel sudah valid Proses Nomor Ijazah

DAFTAR MAHASISWA ELIGIBLE

- Daftar Nomor Ijazah
  - Sistem akan menampilkan Nomor Ijazah sesuai dengan Jumlah Calon Lulusan Anda

| 1. Pilih Program Studi | 2. Pilih Ta                                                                                       | hun ljazah | 3. Periksa Daftar Ca | lon Lulusan | 4. Daftar Nomo | r ljazah | 5. Selesai |  |
|------------------------|---------------------------------------------------------------------------------------------------|------------|----------------------|-------------|----------------|----------|------------|--|
|                        |                                                                                                   |            |                      |             |                |          |            |  |
| Daftar Nomor Ija       | zah Pro                                                                                           | odi S1 Pen | didikan Bahasa (     | dan Sastra  | Indonesia      |          |            |  |
| Tampilkan 10 💠 Ba      | !! Jangan lupa menekan tombol Akhiri Pengajuan Nomor Ijazah !!         Tampilkan 10       A Baris |            |                      |             |                |          |            |  |
| No                     | ↓±                                                                                                | Nomor Ijaz | ah                   |             |                |          | 11         |  |
| 1                      |                                                                                                   |            | ٤                    | 38201201700 | 0011           |          |            |  |
| 2                      |                                                                                                   |            | ٤                    | 38201201700 | 0028           |          |            |  |
| 3                      |                                                                                                   |            | ٤                    | 38201201700 | 0035           |          |            |  |
| 4                      |                                                                                                   |            | ٤                    | 38201201700 | 0042           |          |            |  |
| 5                      |                                                                                                   |            | 8                    | 38201201700 | 0059           |          |            |  |

 Klik Akhiri Proses Pengajuan Nomor Ijazah untuk mengakhir proses ini

| 2                             | 740012016000024                             |  |  |  |  |  |
|-------------------------------|---------------------------------------------|--|--|--|--|--|
| 3                             | 740012016000031                             |  |  |  |  |  |
| 4                             | 740012016000048                             |  |  |  |  |  |
| 5                             | 740012016000055                             |  |  |  |  |  |
| 6                             | 740012016000062                             |  |  |  |  |  |
| 7                             | 740012016000079                             |  |  |  |  |  |
| 8                             | 740012016000086                             |  |  |  |  |  |
| 9                             | 740012016000093                             |  |  |  |  |  |
| No                            | Nomor Ijazah                                |  |  |  |  |  |
| Menampilkan baris 1 hingga ba | ris 9 dari 9 baris Sebelumnya 1 Selanjutnya |  |  |  |  |  |
| Akhiri Pengajuan Nomor Ijazah |                                             |  |  |  |  |  |

(Ujicoba) 🕒 Log out

| 1. Pilih Program Studi | 2. Pilih Tahun Ijazah | 3. Periksa Daftar Calon Lulusan | 4. Daftar Nomor Ijazah | 5. Selesai |
|------------------------|-----------------------|---------------------------------|------------------------|------------|
|------------------------|-----------------------|---------------------------------|------------------------|------------|

Proses Pengajuan Nomor Ijazah Prodi D3 Kebidanan telah selesai, Berikut adalah Kode Batch Pengajuan : CCCCCP 15401-20170911-00000764, informasi terkait dengan pengajuan pada batch ini dapat anda akses pada menu History Pengajuan. Pilih Program Studi selanjutnya !

## Unduh hasil reservasi

- Untuk melanjutkan ke proses Pemasangan Nomor Ijazah, WAJIB menyiapkan Daftar Nama Lulusan dan Daftar Nomor Ijazah yang dapat diunduh pada menu Arsip > Arsip reservasi; dan
- NIM dan Nomor Ijazah dari file inilah yang selanjutnya akan dipasangkan pada tahap selanjutnya;

### Daftar Nama Lulusan dan Daftar Nomor Ijazah dapat dunduh pada menu Arsip

#### 🕷 Beranda

#### (Ujicoba) 🕞 Log out

#### Sistem Penomoran Ijazah Nasional

Melalui portal ini, Anda dapat melakukan "Reservasi Nomor Ijazah" untuk setiap calon lulusan. Untuk calon lulusan yang sudah mereservasi nomor ijazah, Anda dapat melakukan pemasangan nomor ijazah dengan NIM calon lulusan pada menu "Pemasangan Nomor Ijazah".

+ Reservasi Nomor Ijazah

🕜 Pemasangan Nomor Ijazah

Arsip + Template

### Arsip + Template

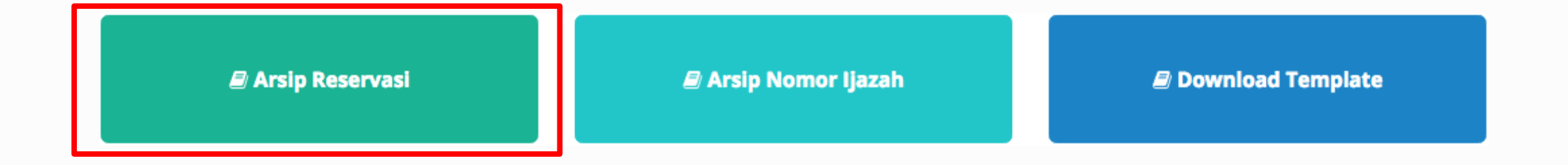

Klik Arsip Reservasi untuk melihat arsip dari reservasi yang telah anda buat.

| i Nomor Ijazah 🗙 | Batal                                      | Undu    | ıh Daftar Lulı       | usan                                                                     | Ujicoba) | 🕞 Log out |
|------------------|--------------------------------------------|---------|----------------------|--------------------------------------------------------------------------|----------|-----------|
|                  |                                            |         |                      |                                                                          |          |           |
| Pilih H          | listory                                    |         |                      |                                                                          |          |           |
| Tampil           | ampilkan 10 💠 Baris                        |         |                      | Cali: Ketik Kata Kunci                                                   | nci      |           |
| No 🗄             | Kode Batch                                 | Prodi 🎼 | Jumlah Calon Lulusan | 11 Operasi                                                               | lt.      |           |
| 1                | 001002-61101-20170830-00000706             | 61101   | 214                  | 📩 Unduh Daftar Lulusan<br>📩 Unduh Daftar Nomor PIN                       |          |           |
| 2                | CC1002-88201-20170830-00000707             | 88201   | 25                   | <ul> <li>Unduh Daftar Lulusan</li> <li>Unduh Daftar Nomor PIN</li> </ul> |          |           |
| No               | Kode Batch                                 | Prodi   | Jumlah Calon Lulusan | Operasi                                                                  |          |           |
| Menam            | pilkan baris 1 hingga baris<br><b>Undu</b> | h Daf   | tar Nomor P          | mnya 1 Selanjutny                                                        | a        |           |

Pemasangan nomor ijazah dapat dilakukan pada Menu Pemasangan Nomor Ijazah

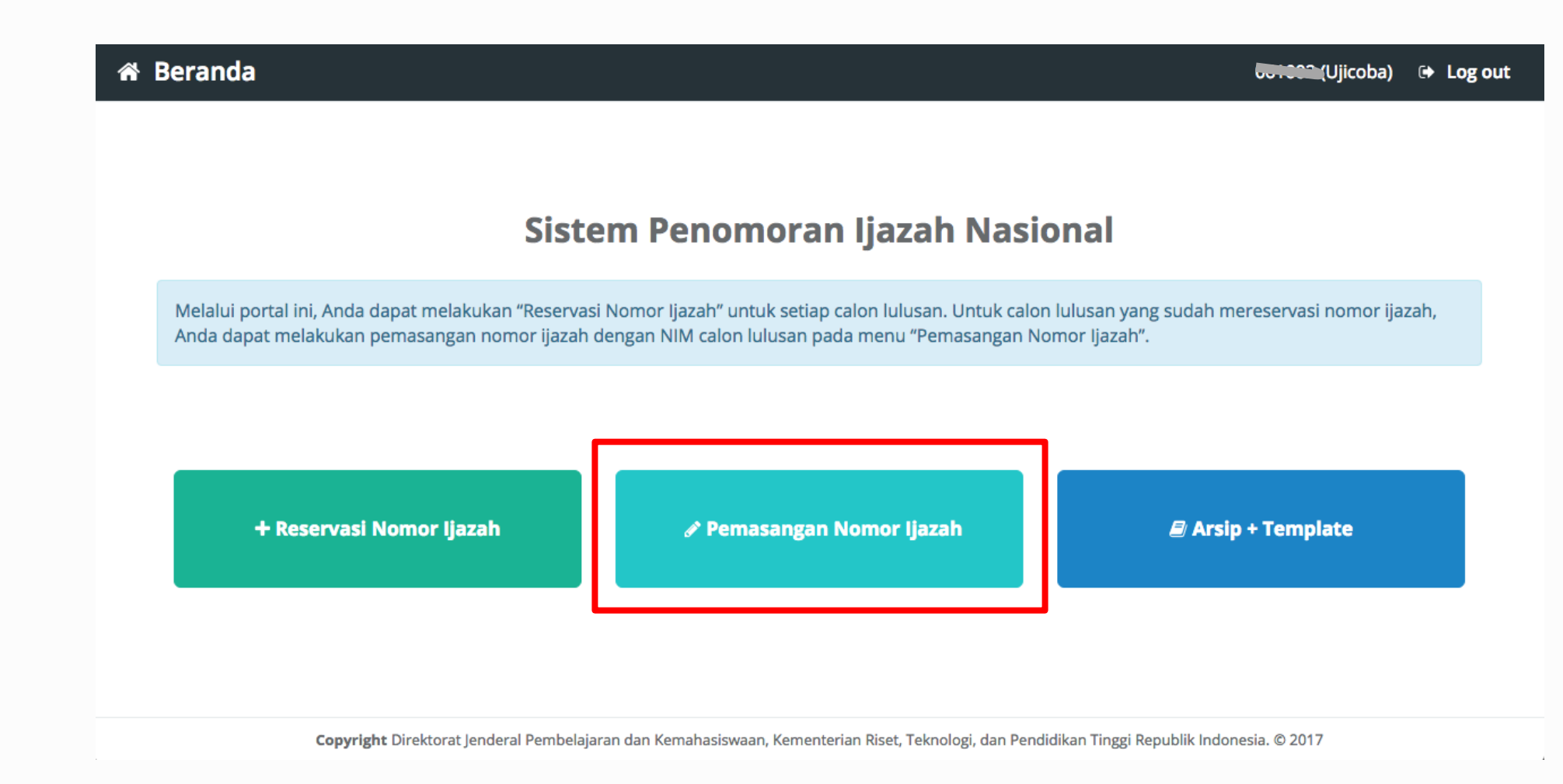

🖋 Pemasangan Nomor Ijazah

!! Ada 3 File yang akan digunakan (diunduh pada menu Arsip + Template) !!

1. Daftar Nama Lulusan (hasil proses reservasi, diunduh dari menu Arsip Reservasi);

- 2. Daftar Nomor Ijazah (hasil proses reservasi, diunduh dari menu Arsip Reservasi);
- **3. Template** pemasangan (diunduh pada menu Download Template Template).

### 🖋 Pemasangan Nomor Ijazah

Í

- Pilih program studi yang calon lulusannya akan dipasangkan dengan Nomor Ijazah
- ➤ Lalu klik tombol Pilih

| Pemasangan Nomo | r Ijazah   | × Batal           |                                                      |                        | (Ujicoba) | 🗘 Log out |
|-----------------|------------|-------------------|------------------------------------------------------|------------------------|-----------|-----------|
|                 |            | 1. Pilih Prog     | ram Studi 2. Unggah Daftar Lulusan 3. Daftar Lulusan | 4. Selesai             |           |           |
|                 | Pilih sala | h satu Prog       | ram Studi                                            |                        |           |           |
|                 | Tampilkan  | 10 <b>‡</b> Baris |                                                      | Cari: Ketik Kata Kunci |           |           |
|                 | No 斗       | Kode 🛛 🕸          | Nama                                                 | 1 Operasi              | 11        |           |
|                 | 1          | 88201             | S1 Pendidikan Bahasa dan Sastra Indonesia            | Pilih                  |           |           |
|                 | 2          | 61101             | S2 Manajemen                                         | Pilih                  |           |           |
|                 | 3          | 61406             | D3 Manajemen Keuangan                                | Pilih                  |           |           |
|                 | 4          | 79202             | S1 Sastra Inggris                                    | Pilih                  |           |           |
|                 | 5          | 26201             | S1 Teknik Industri                                   | Pilih                  |           |           |
|                 | 6          | 56401             | D3 Teknik Komputer                                   | Pilih                  |           |           |
|                 | 7          | 84202             | S1 Pendidikan Matematika                             | Pilih                  |           |           |
|                 | 8          | 74101             | S2 Ilmu Hukum                                        | Pilih                  |           |           |

!! Pemasangan NIM dengan Nomor Ijazah hanya bisa dilakukan menggunakan file template yang telah disediakan !!

- 1. Terlebih dahulu **Unduh template** yang telah disediakan
- 2. Tidak menggunakan atau membuat file baru, hanya gunakan template yang telah disediakan.

| 🖋 Pemasangan Nomor | Ijazah 🗙 Batal                                                                                    | Ujicoba) 🕒 Log out |
|--------------------|---------------------------------------------------------------------------------------------------|--------------------|
|                    | 1. Pilih Program Studi       2. Unggah Daftar Lulusan       3. Daftar Lulusan       4. Selesai    |                    |
|                    | Unggah Daftar Lulusan Prodi S1 Pendidikan Bahasa dan Sastra Indonesia                             |                    |
|                    | *) Unggah daftar lulusan menggunakan template yang telah disediakan 🕹 Unduh File Pemadanan Manual |                    |
|                    | File     Choose File     No file chosen     Unggah                                                |                    |
|                    |                                                                                                   |                    |

## Tampilan Template

- 1. Template hanya terdiri dari 2 kolom yaitu NIM dan PIN;
- 2. Kolom NIM diisi oleh NIM yang diambil dari NIM calon lulusan; dan
- 3. Kolom PIN diisi dengan Nomor Ijazah dari Daftar Nomor Ijazah.

**!!** Ingat, file **Daftar Calon Lulusan** dan Daftar Nomor Ijazah diunduh pada menu Arsip > Arsip Reservasi !!

|    |                                         |                | ഗ <u>്</u> ച്_ |          |      |        |      |        | 4                |                |
|----|-----------------------------------------|----------------|----------------|----------|------|--------|------|--------|------------------|----------------|
|    | Home                                    | Insert P       | age Layout     | Formulas | Data | Review | View |        |                  |                |
| F  | Paste                                   | Calibr         | i (Body) 🔹 1'  |          |      | = =    |      | Genera | al<br>% <b>3</b> | <b>4</b> .0 .0 |
| F1 | 2                                       |                | fx             |          |      | *= **  |      |        | 70 7             | .00 .00        |
|    |                                         | • · · ·        | <i>J</i> ~     | D        |      |        | ц    |        |                  | V              |
| -  | ~                                       | D              | C              | U        | E 1  | 6      | п    | -      | -                | N              |
| 1  | NIM                                     | PIN            |                |          |      |        |      |        |                  |                |
| 2  | 52010007                                | 90221201600026 | 01             |          |      |        |      |        |                  |                |
| 3  | 52002010                                | 90221201600027 | /8             |          |      |        |      |        |                  |                |
| 4  | 52011009                                | 90221201600029 | 12             |          |      |        |      |        |                  |                |
| 5  | 52001802                                | 90221201600030 | 18             |          |      |        |      |        |                  |                |
| 0  | 52011003                                | 90221201600032 | 2              |          |      |        |      |        |                  |                |
| /  | 52012023                                | 9022120160003  | 39             |          |      |        |      |        |                  |                |
| 0  | 52012009                                | 9022120160003  | 7              |          |      |        |      |        |                  |                |
| 9  | 52009005                                | 00221201600040 | //             |          |      |        |      |        |                  |                |
| 10 | 52003001                                | 00221201600041 | :0             |          |      |        |      |        |                  |                |
| 12 | 52001009                                | 90221201600046 | 16             |          |      |        |      |        |                  |                |
| 12 | 52002016                                | 90221201600047 | 22             |          |      |        |      |        |                  |                |
| 14 | 52003010                                | 9022120160004  | 35             |          |      |        |      |        |                  |                |
| 15 | 52003004                                | 9022120160004  | 16<br>16       |          |      |        |      |        |                  |                |
| 16 | 52012021                                | 50221201000050 |                |          |      |        |      |        |                  |                |
| 17 |                                         |                |                |          |      |        |      |        |                  |                |
| 18 |                                         |                |                |          |      |        |      |        |                  |                |
| 19 |                                         |                |                |          |      |        |      |        |                  |                |
| 20 |                                         |                |                |          |      |        |      |        |                  |                |
| 21 |                                         |                |                |          |      |        |      |        |                  |                |
| 22 |                                         |                |                |          |      |        |      |        |                  |                |
| 23 |                                         |                |                |          |      |        |      |        |                  |                |
| 24 |                                         |                |                |          |      |        |      |        |                  |                |
| 25 |                                         |                |                |          |      |        |      |        |                  |                |
| 20 |                                         |                |                |          |      |        |      |        |                  |                |
|    |                                         |                |                |          |      |        |      |        |                  |                |
|    | •                                       | Sheet1 -       | -              |          |      |        |      |        |                  |                |
|    | Ready                                   | 17             |                |          |      |        |      |        |                  |                |
|    | ,,,,,,,,,,,,,,,,,,,,,,,,,,,,,,,,,,,,,,, | -              |                |          |      |        |      |        |                  | 6/             |

#### 🖋 Pemasangan Nomor Ijazah

|     |          |               |                                    | x Q         | • Searc       | h Sheet                               |                    |             |
|-----|----------|---------------|------------------------------------|-------------|---------------|---------------------------------------|--------------------|-------------|
|     | Home     | Insert        | Page Layout                        | For         | nulas         | Data                                  | <b>&gt;&gt;</b>    | 🛓 + Share 🔺 |
| Cli | pboard   | Font          | Alignment Num                      | o •<br>nber | E Con<br>Forr | ditional Fo<br>mat as Tal<br>Styles * | ormatting<br>ble • | Cells       |
| A   | L        | • * ·         | $\checkmark f_{\!X} \mid$ Daftar C | Calon Lu    | lusan         |                                       |                    | *           |
|     | Α        | В             | С                                  |             | D             | E                                     |                    | FG          |
| 1   | Daftai ( | Calon Lulusan |                                    |             |               |                                       |                    |             |
| 2   | Prodi S  | astra Inggris |                                    |             |               |                                       |                    |             |
| 3   | Ujicoba  |               |                                    |             |               |                                       |                    |             |
| 4   | Kode B   | atch : 0      | 202-20170722-000000                | 43 Opera    | tor : 0610    | 02 Waktu :                            | 2017-08-2          | 6 07:45:37  |
| 5   |          |               |                                    |             |               |                                       |                    |             |
| 6   | NO I     | NIM           |                                    |             |               |                                       |                    |             |
| 7   | 13       | 30801300118   | DYAH AYU PERMATA                   | A SARI      |               |                                       |                    |             |
| 8   | 2 (      | 082100067     | MUHAMMAD AINUN                     | N NAJIB     | _             |                                       |                    |             |
| 9   | 33       | 30801300137   | MUHAMMAD JUWA                      | INI         |               |                                       |                    |             |
| 10  | 4 3      | 30801300114   | CINDY KURNIA OCTA                  | VIYANTI     |               |                                       |                    |             |
| 11  | 5:       | 30801300141   | NURUL APRININGSI                   | 1           |               |                                       |                    |             |
| 12  | 6.       | 30801300140   | NUR AFNI SAENAL                    |             |               |                                       |                    |             |
| 13  |          | 30801200103   | M. NUK KAHMAN HA                   | AKIM        | _             |                                       |                    |             |
| 14  | 8 :      | 30801300132   |                                    |             | _             |                                       |                    |             |
| 15  | 93       | 30801300131   | KHUSNATUL AMRI                     | 1001        | _             |                                       |                    |             |
| 10  | 10 3     | 30801300133   | MASLIHATUL MUASA                   | AROH        |               |                                       |                    |             |
| 10  | 12 5     | 002000044     | SELLY ANGCUN NOV                   |             |               |                                       |                    |             |
| 10  | 12       | 20801300140   | DIAN NURLAU                        | EUA         |               |                                       |                    |             |
| 20  | 14       | 20801300113   | AKHMAD KARIM                       |             |               |                                       |                    |             |
| 20  | 15       | 30801300123   |                                    |             | ÷ .           |                                       |                    | al a st     |
| 22  | 16       | 00001000120   | TITIS INDAH PURNAN                 | MASARI      | — AI          | mbii                                  | INTIN              | dari        |
| 22  | 17       | 30801300124   | FEBRIANI RAHAVU                    | 10000       |               |                                       |                    | and file    |
| 24  | 18       | 30801300150   | USWATUN HASANAF                    | 4           | — КС          | noi                                   | INTIN              | pada file   |
| 25  | 19       | 30801200100   | RIZKI AMALIA VERRI                 | ANA         | - n           | oftor                                 | Calo               |             |
| 26  | 20       | 30801300155   | SULASRI SUBHAN                     |             | - D           | dildi                                 | CdIO               | in Luiusan  |
| 27  | 21       | 30801300151   | VONNY ELISA OKTAV                  | /IA         | 10            | ond                                   | Islu               | nacto ko    |
| 28  | 22       | 082080038     | LUTFIL KHAKIM                      |             | — (C          | upy)                                  | laiu               | paste ke    |
| 29  | 23       | 30801300116   | DITA NIRMALA SARI                  | BUDIYAN     |               | Jom                                   |                    | nada filo   |
| 30  | 24       | 30801300135   | MUHAMMAD FAJAR                     |             |               | лопп                                  |                    | paua me     |
| 31  | 25       | 30801300145   | SATIUL KOMARIAH                    |             | DI            | NI (+c)                               | mnl                | atal        |
| 32  | 26       | 082080035     | ERLINA KUSUMANIN                   | IG TYAS     |               |                                       | inhi               | alej        |
| 33  | 27       | 30801300121   | EMILINDA SYARIFAT                  | UL WAFA     | _             |                                       |                    |             |
| 34  | 28 0     | 082080043     | NUR HABIBAH                        |             |               |                                       |                    |             |
| 35  | 29       | 30801200099   | FITRIYANA                          |             |               |                                       |                    |             |
| 36  | 20       | 20201200120   | ILINIAD CADILLA VIID               | MIAWATI     |               |                                       |                    |             |
|     | •        | Daftar Cal    | on Lulusan +                       |             |               |                                       |                    |             |

| •  |          | ግ 🖬 ኮሶ ፣ ወ 📼                                |
|----|----------|---------------------------------------------|
|    | Home Ins | ert Page Layout Formulas                    |
| P  | Paste    | Calibri (Body) • 11 • A•<br>B I U • • • • • |
| E1 | 2 🛔      | $\times \checkmark f_x$                     |
|    | А        | ВС                                          |
| 1  | NIM      | PIN                                         |
| 2  | 52010007 | 902212016000261                             |
| 3  | 52002010 | 902212016000278                             |
|    | 52011009 | 902212016000292                             |
| 5  | 52001802 | 902212016000308                             |
| 6  | 52011003 | 902212016000322                             |
| 7  | 52012023 | 902212016000339                             |
| 8  | 52012009 | 902212016000353                             |
| 9  | 52009005 | 902212016000407                             |
| 10 | 52003001 | 902212016000414                             |
| 11 | 52001009 | 902212016000469                             |
| 12 | 52011022 | 902212016000476                             |
| 13 | 52003016 | 902212016000483                             |
| 14 | 52003004 | 902212016000490                             |
| 15 | 52012021 | 902212016000506                             |
| 16 | JEUIEUEI | 502212010000500                             |
| 17 |          |                                             |
| 18 |          |                                             |
| 19 |          |                                             |
| 20 |          |                                             |
| 21 |          |                                             |
| 22 |          |                                             |
| 23 |          |                                             |
| 24 |          |                                             |

| 0  | ●●● 🗈 🖬 ⊷ ▾ ७ ऱ 🕅 Nomor I |                                         |                   |                   |           |              |      |  |  |  |
|----|---------------------------|-----------------------------------------|-------------------|-------------------|-----------|--------------|------|--|--|--|
|    | Home In                   | nsert Page Layou                        | it Formu          | ilas Da           | ata       | Review       | Viev |  |  |  |
| P  | Paste ≪                   | Calibri<br>B I U *                      | • 11 • .<br>• • • | A A .             |           | = =          | *=   |  |  |  |
| A1 | Å.                        | $	imes$ $\checkmark$ $f_{ m x}$   Dafta | ar Nomor Ijaz     | ah                |           |              |      |  |  |  |
|    | Α                         | В                                       | С                 | D                 | E         | F            | G    |  |  |  |
| 1  | Daftar Nomor I            | azah                                    |                   |                   |           |              |      |  |  |  |
| 2  | Prodi Sastra Ing          | gris                                    |                   |                   |           |              |      |  |  |  |
| 3  | Ujicoba                   |                                         |                   |                   |           |              |      |  |  |  |
| 4  | Kode Batch : 🗤            | -79202-20170722-000                     | 00043 Operator    | : 061002 Wa       | ktu : 201 | 7-08-26 07:4 | 5:49 |  |  |  |
| 5  |                           |                                         |                   |                   |           |              |      |  |  |  |
| 6  | Nomor Urut                | Nomor Ijazah                            |                   |                   |           |              |      |  |  |  |
| 7  | 1                         | 792022017000018                         |                   |                   |           |              |      |  |  |  |
| 8  | 2                         | 792022017000025                         |                   |                   |           |              |      |  |  |  |
|    | 3                         | 792022017000032                         | 1                 |                   |           |              |      |  |  |  |
| 10 | 4                         | /9202201/000049                         | ∆mhil             | Nome              | or lia    | izah         |      |  |  |  |
| 11 | 5                         | /9202201/000056                         | Amon              | NOTIC             | J IJC     | 12011        |      |  |  |  |
| 12 |                           | 792022017000063                         | dari ko           | Jom M             | Jom       | or           |      |  |  |  |
| 13 | /                         | 792022017000070                         | uarrike           |                   | VOIII     | U            |      |  |  |  |
| 15 | 0                         | 792022017000087                         | liazah            | nada              | file      |              |      |  |  |  |
| 16 | 10                        | 792022017000094                         | ijuzun            | puuu              | inc       |              |      |  |  |  |
| 17 | 10                        | 792022017000100                         | Daftar            | Nom               | or lia    | azah         |      |  |  |  |
| 18 | 12                        | 792022017000117                         | Durtur            |                   | or iji    | uzun         |      |  |  |  |
| 19 | 13                        | 792022017000124                         | (conv)            | lalu n            | aste      | ke           |      |  |  |  |
| 20 | 14                        | 792022017000148                         |                   |                   | aste      |              |      |  |  |  |
| 21 | 15                        | 792022017000155                         | kolom             | PIN n             | ada       | file         |      |  |  |  |
| 22 | 16                        | 792022017000162                         | Koronn            | 1 11 1            | uuu       | inc          |      |  |  |  |
| 23 | 17                        | 792022017000179                         | PIN (te           | mnla <sup>.</sup> | te)       |              |      |  |  |  |
| 24 | 18                        | 792022017000186                         | (                 | pia               | ,         |              |      |  |  |  |
| 25 | 19                        | 792022017000193                         |                   |                   |           |              |      |  |  |  |
| 26 | 20                        | 792022017000209                         |                   |                   |           |              |      |  |  |  |
| 27 | 21                        | 792022017000216                         |                   |                   |           |              |      |  |  |  |
| 28 | 22                        | 792022017000223                         |                   |                   |           |              |      |  |  |  |
| 29 | 23                        | 792022017000230                         |                   |                   |           |              |      |  |  |  |
| 30 | 24                        | 792022017000247                         |                   |                   |           |              |      |  |  |  |
| 31 | 25                        | 792022017000254                         |                   |                   |           |              |      |  |  |  |
| 32 | 26                        | 792022017000261                         |                   |                   |           |              |      |  |  |  |
| 33 | 27                        | 792022017000278                         |                   |                   |           |              |      |  |  |  |
| 34 | 28                        | 792022017000285                         |                   |                   |           |              |      |  |  |  |
| 35 | 29                        | 792022017000292                         |                   |                   |           |              |      |  |  |  |
| 36 | 30                        | 702022012000208                         |                   |                   |           |              |      |  |  |  |

+ - • • Sheet1

| •   |          |         |        | <b>b</b> |          | _ گ  |
|-----|----------|---------|--------|----------|----------|------|
|     | Home     | Inse    | rt     | Page     | e Lay    | /out |
| ſ   | <b>-</b> | κ.      | Calib  | ori (Bo  | ody)     | •    |
| P   | aste <   | 8       | В      | Ι        | <u>U</u> | •    |
| D1  | .6       | \$ ×    | $\sim$ | $f_X$    |          |      |
|     | А        |         | E      | 3        |          | С    |
| 1   | NIM      | PIN     |        |          |          |      |
| 2   | 520100   | 07 9022 | 120160 | 00261    |          |      |
| 3   | 520020   | 10 9022 | 120160 | 00278    |          |      |
| 4   | 520110   | 09 9022 | 120160 | 00292    |          |      |
| 5   |          | 9022    | 120160 | 00308    |          |      |
| 6   | 520110   | 03 9022 | 120160 | 00322    |          |      |
| 7   | 520120   | 23 9022 | 120160 | 00339    |          |      |
| 8   | <b></b>  | 9022    | 120160 | 00353    |          |      |
| 9   | 520090   | 05 9022 | 120160 | 00407    |          |      |
| 10  | 520030   | 01 9022 | 120160 | 00414    |          |      |
| 11  | 520010   | 09 9022 | 120160 | 00469    |          |      |
| 12  | 520110   | 22 9022 | 120160 | 00476    |          |      |
| 13  | 520030   | 16 9022 | 120160 | 00483    |          |      |
| 14  | 520030   | 04 9022 | 120160 | 00490    |          |      |
| 15  | 520120   | 21 9022 | 120160 | 00506    |          |      |
| 16  |          |         |        |          |          |      |
| 17  |          |         |        |          |          |      |
| 18  |          |         |        |          |          |      |
| 19  |          |         |        |          |          |      |
| 20  |          |         |        |          |          |      |
|     |          |         |        |          |          | _    |
| īda | ik Bo    | leh     | Lon    | gka      | ıp!      |      |

| •                | $\bullet$           |              | <b>∩</b> | • J         | ₹   |  |  |
|------------------|---------------------|--------------|----------|-------------|-----|--|--|
|                  | Home                | Insert       | Page     | Layout      | Foi |  |  |
|                  | <b>}</b> - <b>/</b> | Cali         | ibri (Bo | dy) -       | 11  |  |  |
| Ρ                | aste ┥              | B            | I        | <u>U</u>  • |     |  |  |
| <b>A</b> 8       | : ;                 | $  \times  $ | fx       | 52003       | 004 |  |  |
|                  | Α                   |              | В        |             | С   |  |  |
| 1                | NIM                 | PIN          |          |             |     |  |  |
| 2                | 5201000             | 07 902212016 | 000261   |             |     |  |  |
| 3                | 5200201             | 10 902212016 | 000278   |             |     |  |  |
| 4                | 5201100             | 902212016    | 000292   |             |     |  |  |
| 5                | 5201202             | 21 902212016 | 000308   |             |     |  |  |
| 6                | 5201100             | 902212016    | 000322   |             |     |  |  |
| 7                | 5201202             | 23 902212016 | 000339   |             |     |  |  |
| 8                | 5200300             | 04 902212016 | 000353   |             |     |  |  |
| 9                | 5200900             | 05 902212016 | 000407   |             |     |  |  |
| 10               | 5200300             | 01 902212016 | 000414   |             |     |  |  |
| 11               | 5200100             | 902212016    | 000469   |             |     |  |  |
| 12               | 5201102             | 22 902212016 | 000476   |             |     |  |  |
| 13               | 5200301             | 002212016    | 000483   |             | _   |  |  |
| 4                | . 1                 | 902212016    | 000490   |             |     |  |  |
| 15               |                     | 902212016    | 000506   |             |     |  |  |
| 17               |                     |              |          |             |     |  |  |
| 18               |                     |              |          |             |     |  |  |
| 19               |                     |              |          |             |     |  |  |
| 20               |                     |              |          |             |     |  |  |
| 21               |                     |              |          |             |     |  |  |
|                  |                     |              |          |             |     |  |  |
|                  | Bo                  | oleh ko      | osor     | ng          |     |  |  |
| dibaris terakhir |                     |              |          |             |     |  |  |

|    |             | <b>Пю</b> то <del>т</del>          |      |
|----|-------------|------------------------------------|------|
|    | Home Insert | Page Layout Formulas               | Data |
| ſ  | م 🕺 🖣       | Calibri (Body) 🔹 11 🔹 🗛            | A▼   |
| F  | Paste 💞     | B I <u>U</u> • <u>A</u> • <u>A</u> | - A  |
| E1 | 18 🎍 🗙      | $\checkmark$ fx                    |      |
|    | A           | ВС                                 | D    |
| 1  | NIM         | PIN                                |      |
| 2  | 30801300118 | 792022017000018                    |      |
| 3  | 082100067   | 792022017000025                    |      |
| 4  | 30801300137 | 792022017000032                    |      |
| 5  | 30801300114 | 792022017000049                    |      |
| 6  | 30801300141 | 792022017000056                    |      |
| 7  | 30801300140 | 792022017000063                    |      |
| 8  | 30801200103 | 792022017000070                    |      |
| 9  | 30801300132 | 792022017000087                    |      |
| 10 | 30801300131 | 792022017000094                    |      |
| 11 | 30801300133 | 792022017000100                    |      |
| 12 | 082080044   | 792022017000117                    |      |
| 13 | 30801300146 | 792022017000124                    |      |
| 14 | 30801300115 | 792022017000131                    |      |
| 15 | 30801300108 | 792022017000148                    |      |
| 16 | 30801300123 | 792022017000155                    |      |
| 17 | 082080048   | 792022017000162                    |      |
| 18 | 30801300124 | 792022017000179                    |      |
| 19 | 30801300150 | 792022017000186                    |      |
| 20 | 30801200100 | 792022017000193                    |      |
| 21 | 30801300155 | 792022017000209                    |      |
| 22 | 30801300151 | 792022017000216                    |      |
| 23 | 082080038   | 792022017000223                    |      |
| 24 | 30801300116 | 792022017000230                    |      |
| 25 | 30801300135 | 792022017000247                    |      |
| 26 | 30801300145 | 792022017000254                    |      |
| 27 | 082080035   | 792022017000261                    |      |
| 28 | 30801300121 | 792022017000278                    |      |
| 29 | 082080043   | 792022017000285                    |      |
| 30 | 30801200099 | 792022017000292                    |      |

Jangan menghapus kolom lain pada template ini.

- 1. Pastikan NIM tidak ada yang longkap;
- Apabila ingin membatalkan pemasangan untuk calon lulusan tertentu, jangan pasangkan NIM-nya;
- Calon lulusan yang tidak dipasangkan dapat direservasikan ulang nomor ijazahnya pada gelombang berikutnya

- 1. Setelah template diisi dengan NIM dan Nomor Ijazah yang telah dipasangkan, unggah file tersebut ke aplikasi PIN.
- 2. Pilih file, lalu klik tombol Unggah

| 🖋 Pemasangan Nomor | ljazah 🗙 Batal                                                                                    | Ujicoba) | 🕒 Log out |
|--------------------|---------------------------------------------------------------------------------------------------|----------|-----------|
|                    | 1. Pilih Program Studi       2. Unggah Daftar Lulusan       3. Daftar Lulusan       4. Selesai    |          |           |
|                    | Unggah Daftar Lulusan Prodi S1 Pendidikan Bahasa dan Sastra Indonesia                             |          |           |
|                    | *) Unggah daftar lulusan menggunakan template yang telah disediakan 📩 Unduh File Pemadanan Manual |          |           |
|                    | File Choose File No file chosen Unggah                                                            |          |           |
|                    |                                                                                                   |          |           |

- 1. Jika tidak ada permasalahan pada berkas yang Anda unggah, Anda dapat melihat daftar lulusan sesuai dengan berkas yang Anda unggah
- 2. Klik tombol Akhiri Pemasangan NIM dan Nomor Ijazah untuk menyelesaikan proses ini

| emasangan No | mor ljazah   | × Batal    |                         |                       | UJicoba)               | ) 🕞 Log ( |
|--------------|--------------|------------|-------------------------|-----------------------|------------------------|-----------|
|              | 1. Pilih Pro | gram Studi | 2. Unggah Daftar Lulu   | san 3. Daftar Lulusan | 4. Selesai             |           |
|              |              | 5          |                         |                       |                        |           |
| Daftar L     | ulusan Prod  | li S1 Pend | lidikan Bahasa dar      | Sastra Indonesia      |                        |           |
|              |              |            | Akhiri Pemasangan NIM d | an Nomor Ijazah       |                        |           |
| Tampilkan    | 10 💠 Baris   |            |                         |                       | Cari: Ketik Kata Kunci |           |
| No           | ↓≞ NIM       |            | ļ†                      | Nomor Ijazah          |                        | J1        |
| 1            | 4121         | 10026      |                         | 882012017000011       |                        |           |
| 2            | 3410         | 1300124    |                         | 882012017000028       |                        |           |
| 3            | 3410         | 1300104    |                         | 882012017000035       |                        |           |

Klik tombol Arsip untuk mengunduh kembali Daftar Calon Lulusan dan Nomor Ijazah yang sudah di ajukan sebelumnya

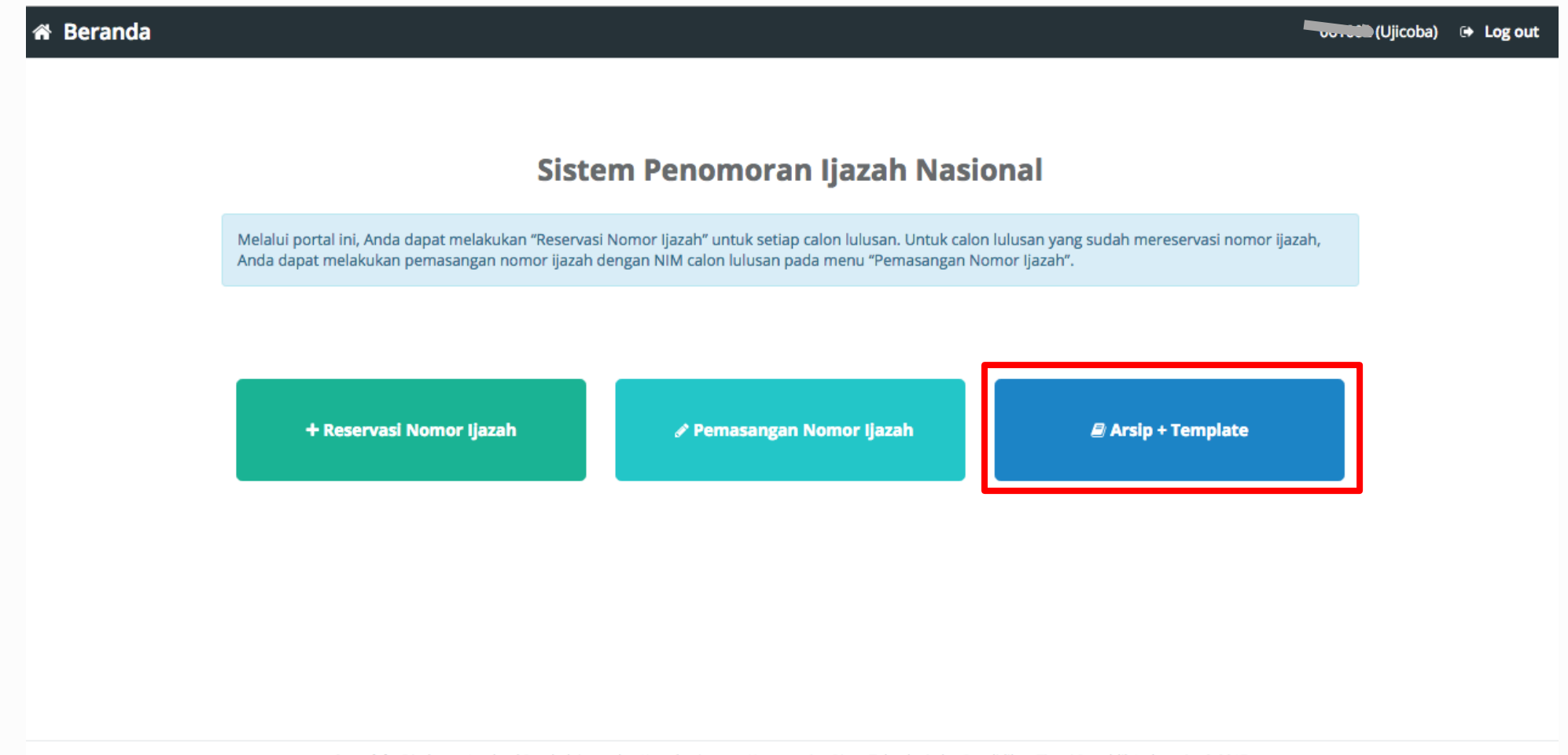

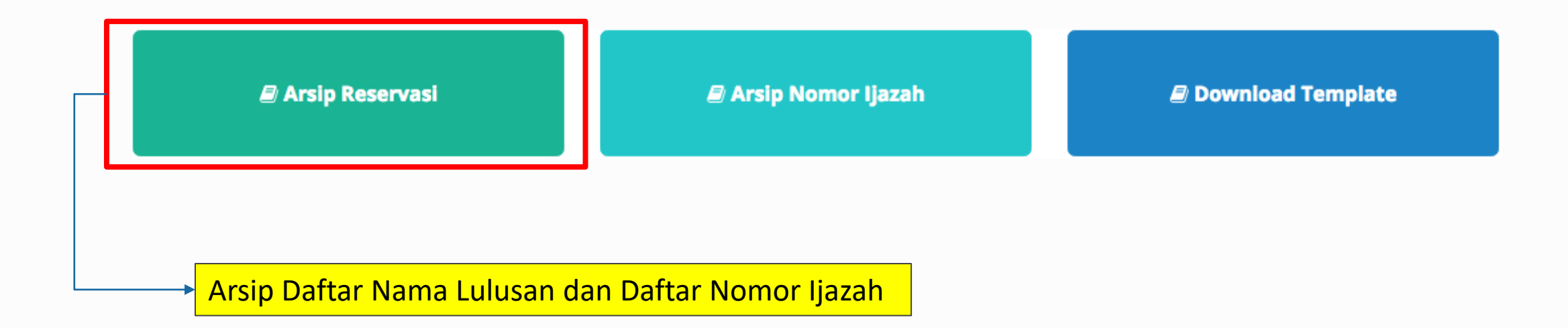

### + Arsip Reservasi

### + Reservasi Nomor Ijazah 🛛 🗙 Batal

#### **Pilih History** Tampilkan 10 + Baris Cari: Ketik Kata Kunci No 👫 Kode Batch 👫 Prodi 🎼 Jumlah Calon Lulusan 🗍 Operasi 061002-61101-20170830-00000706 61101 214 🕹 Unduh Daftar Lulusan 1 🕹 Unduh Daftar Nomor PIN 25 2 061002-88201-20170830-00000707 88201 🕹 Unduh Daftar Lulusan 🛓 Unduh Daftar Nomor PIN **Kode Batch** No Prodi Jumlah Calon Lulusan Operasi Sebelumnya 1 Selanjutnya Menampilkan baris 1 hingga baris 2 dari 2 baris

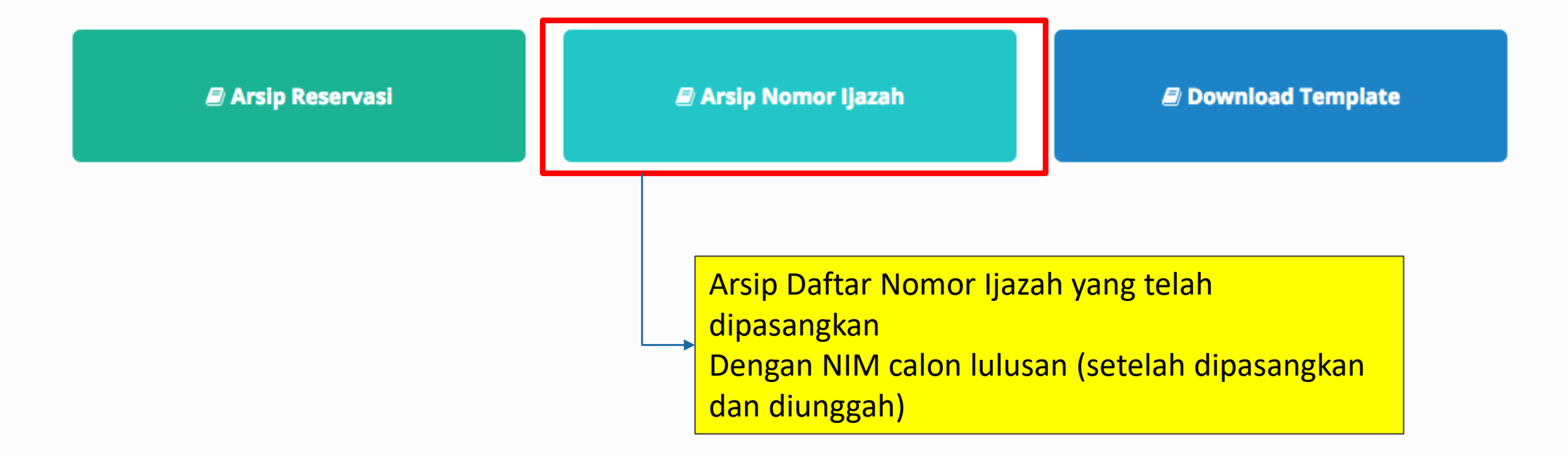

## 🖋 Pemasangan Nomor Ijazah 🛛 🗙 Batal

| Pilih History |                                            |            |                      |   |                      |  |  |  |  |
|---------------|--------------------------------------------|------------|----------------------|---|----------------------|--|--|--|--|
| Tampilka      | ari: Ketik Kata Kunci                      |            |                      |   |                      |  |  |  |  |
| No 🖺          | Kode Batch                                 | ↑ Prodi ↓↑ | Jumlah Calon Lulusar | i | Operasi 🕸            |  |  |  |  |
| 1             | 061002-61101-20170830-00000706             | 61101      | 214                  |   | 🕹 Unduh Nomor Ijazah |  |  |  |  |
| 2             | 061002-88201-20170830-00000707             | 88201      | 25                   |   | 📩 Unduh Nomor Ijazah |  |  |  |  |
| No            | Kode Batch                                 | Prodi      | Jumlah Calon Lulusar | 1 | Operasi              |  |  |  |  |
| Menamp        | oilkan baris 1 hingga baris 2 dari 2 baris | Sebelu     | imnya 1 Selanjutnya  |   |                      |  |  |  |  |

Copyright Direktorat Jenderal Pembelajaran dan Kemahasiswaan, Kementerian Riset, Teknologi, dan Pendidikan Tinggi Republik Indonesia. © 2017

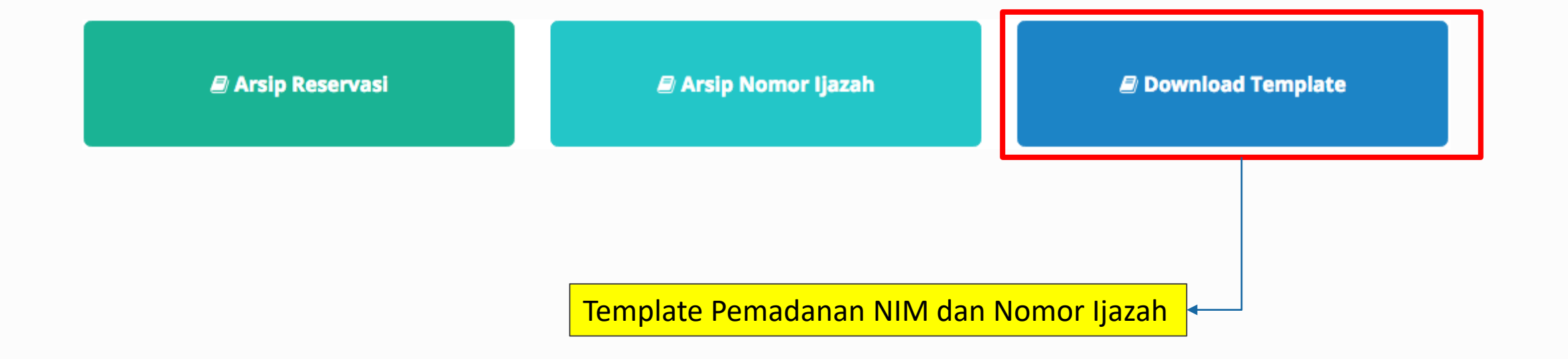